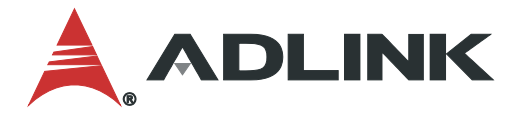

# SuperCAT User's Manual

Software EtherCAT Motion Controller

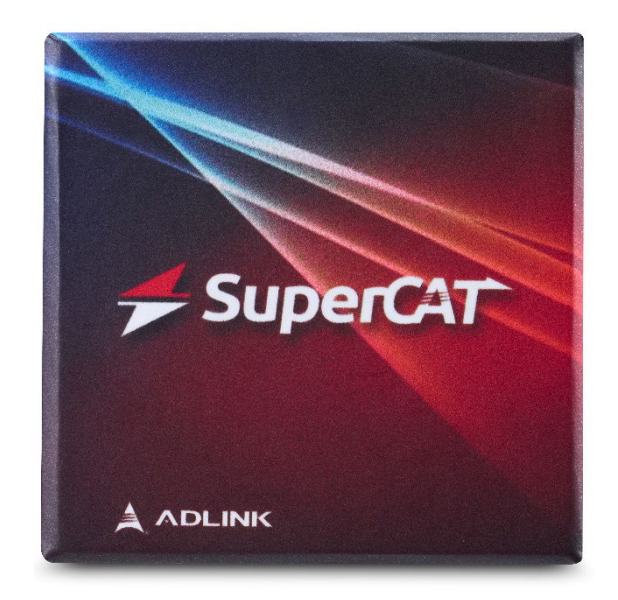

Manual Rev.:1.0Revision Date:April 26, 2023Part Number:50M-00132-1000

# LEADING EDGE COMPUTING

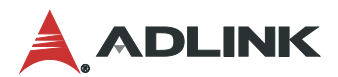

# Preface

#### Copyright

Copyright 2023 ADLINK Technology, Inc. This document contains proprietary information protected by copyright. All rights are reserved. No part of this manual may be reproduced by any mechanical, electronic, or other means in any form without prior written permission of the manufacturer.

#### Disclaimer

The information in this document is subject to change without prior notice in order to improve reliability, design, and function and does not represent a commitment on the part of the manufacturer. In no event will the manufacturer be liable for direct, indirect, special, incidental, or consequential damages arising out of the use or inability to use the product or documentation, even if advised of the possibility of such damages.

#### **Environmental Responsibility**

ADLINK is committed to fulfill its social responsibility to global environmental preservation through compliance with the European Union's Restriction of Hazardous Substances (RoHS) directive and Waste Electrical and Electronic Equipment (WEEE) directive. Environmental protection is a top priority for ADLINK. We have enforced measures to ensure that our products, manufacturing processes, components, and raw materials have as little impact on the environment as possible. When products are at their end of life, our customers are encouraged to dispose of them in accordance with the product disposal and/or recovery programs prescribed by their nation or company.

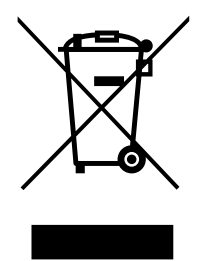

Battery Labels (for products with battery)

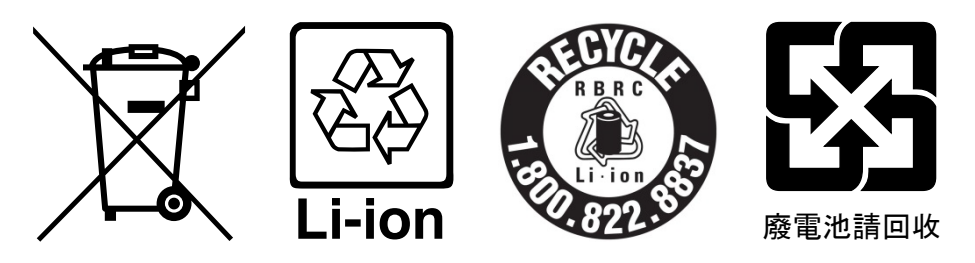

#### California Proposition 65 Warning

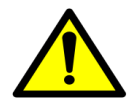

**WARNING:** This product can expose you to chemicals including acrylamide, arsenic, benzene, cadmium, Tris(1,3-dichloro-2-propyl)phosphate (TDCPP), 1,4-Dioxane, formaldehyde, lead, DEHP, styrene, DINP, BBP, PVC, and vinyl materials, which are known to the State of California to cause cancer, and acrylamide, benzene, cadmium, lead, mercury, phthalates, toluene, DEHP, DIDP, DnHP, DVC, and vinyl materials when the the State of California to cause cancer.

DBP, BBP, PVC, and vinyl materials, which are known to the State of California to cause birth defects or other reproductive harm. For more information go to <u>www.P65Warnings.ca.gov</u>.

#### Trademarks

Product names mentioned herein are used for identification purposes only and may be trademarks and/or registered trademarks of their respective companies.

#### **Revision History**

| Revision | Description     | Date       | Ву |
|----------|-----------------|------------|----|
| 1.0      | Initial release | 2023-04-26 | RA |

# **Table of Contents**

| Pre | face     |                                                            | ii |
|-----|----------|------------------------------------------------------------|----|
| 1   | Introd   | duction                                                    | 1  |
|     | 1.1      | Product Nomenclature                                       | 1  |
|     | 1.2      | Anti-virus Compatibility with Real-time SuperCAT Execution | 1  |
|     | 1.3      | Disclaimer                                                 | 1  |
| 2   | Featu    | ires and Specifications                                    | 3  |
|     | 2.1      | Highlights                                                 | 3  |
|     | 2.2      | Key Features                                               | 3  |
|     | 2.3      | Product Function Portfolio                                 | 4  |
|     | 2.4      | System Requirements                                        | 5  |
|     | 2.5      | Supported Network Controllers                              | 5  |
| 3   | Syste    | em Configuration                                           | 9  |
|     | 3.1      | Installation Guide                                         | 9  |
|     | 3.2      | RTOS Configurator Tool                                     | 17 |
| 4   | Арре     | ndix                                                       | 25 |
|     | 4.1      | SuperCAT Function Support List                             | 25 |
|     | 4.2      | SuperCAT Performance Optimization                          | 34 |
| Saf | ety Inst | tructions                                                  | 43 |
| Get | ting Se  | rvice                                                      | 44 |

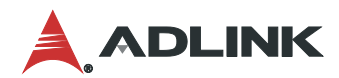

This page intentionally left blank.

# 1 Introduction

ADLINK SuperCAT is a software defined EtherCAT motion controller able to support up to 128 synchronized axes and over 10,000 points simultaneously. SuperCAT fully supports the ADLINK ECAT-4XMO series for EtherCAT to pulse train conversion and diversified pulse control. SuperCAT also supports the ADLINK ECAT-TRG4 series with comparison triggers used for AOI/dispensing machines. Optimum jitter control is provided in minimal cycles of 125µs to optimize synchronous I/O performance for vertical automation applications in the semiconductor and electronics manufacturing industries, among others.

SuperCAT provides an out-of-shell application-ready (APS) function library to generate multi-dimensional, highly synchronized, time-deterministic event-triggered motion and I/O control. A wide range of compatible third-party slaves are easily controlled with ADLINK's APS function library. ADLINK's Motion Creator Pro 2 utility is fully compliant with the Microsoft Windows environment, allowing complete EtherCAT motion and I/O configuration and function evaluation as well as process download functions.

#### 1.1 Product Nomenclature

| EM | - | n              | x                 | 0        | 0                    | У                  |
|----|---|----------------|-------------------|----------|----------------------|--------------------|
|    |   | Supported Axes | P = P2P           | Reserved | Specific application | NA = file license  |
|    |   | 2 = 16 axes    | C = interpolation |          |                      | D = dongle license |
|    |   | 4 = 32 axes    | A = advance       |          |                      |                    |
|    |   | 8 = 64 axes    |                   |          |                      |                    |
|    |   | F = 128 axes   |                   |          |                      |                    |

- EM: product identifier, short for EtherCAT Motion controller
- n: number of supported axes
- x: product support functionality
- y: license type. If a file license is requested, the license code is stored in the OS and detected via hardware ID or OS information on the platform. If using a dongle license, the license code is stored on the dongle and any platform with the dongle can work with the specific version of SuperCAT.

### 1.2 Anti-virus Compatibility with Real-time SuperCAT Execution

ADLINK recommends careful consideration when using anti-virus programs.

In general, anti-virus programs are designed to be compatible with a wide range of computer systems and software configurations. Some compatibility issues may arise depending on the specific anti-virus program and the software or hardware installed on the computer.

Some anti-virus programs may conflict with other security software installed on the computer, such as firewalls or anti-spyware programs, that can cause performance issues or prevent programs from functioning properly. In some cases, anti-virus programs may also conflict with other software or drivers, causing system instability or crashes.

Windows Defender is pre-installed in Windows 10 as an anti-virus component.

During regular tests of Windows with Windows Defender in real-time examinations of SuperCAT and ADLINK IPCs, ADLINK has found no real-time violations of SuperCAT; however, no there is no guarantee that future updates will potentially destabilize the system. Tests with active Windows Defender and SuperCAT "real-time operation" can cause real-time violations of SuperCAT because it monitors and examines process sequences and their data by accessing the Windows system.

Third-party anti-virus programs interact in different ways with the Windows system following installation and activation. ADLINK cannot guarantee that systems will remain unaffected by third-party software and its influence on the real-time execution of SuperCAT.

#### 1.3 Disclaimer

ADLINK makes no warranties, expressed or implied, for real-time performance of SuperCAT after installation or update of other software, including but not limited to anti-virus software.

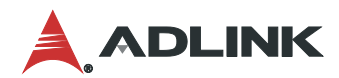

This page intentionally left blank.

# 2 Features and Specifications

#### 2.1 Highlights

- EtherCAT Master software combines the EtherCAT protocol, IO control, and motion control with a short lead time
- Supports 125µs EtherCAT control cycle, and up to 128 axes motion control with one PC
- Fast and stable application that runs in real-time
- Run Motion Creator Pro 2 and applications at the same time to fine tune m/c UPH

#### 2.2 Key Features

- EtherCAT open standard protocol CIA402 compliance for motion control
- Supports 2D coordination bias compensation for high precision movement
- App management and execution in real-time via process download function and GUI
- 16D linear interpolation and 3D spiral
- Real-time processing and EtherCAT Master achieved by allocating one CPU core, memory and LAN port
- Supports APS SDK for machine automation, compatible with ADLINK motion controller products
- Lowest jitter <20µs by fine tuning CAT-PAC controller

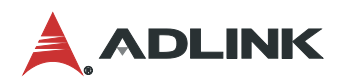

## 2.3 Product Function Portfolio

| Category           | Sub-category              | EM-xP00(D)   | EM-xC00(D)            | EM-xA00(D)   |
|--------------------|---------------------------|--------------|-----------------------|--------------|
| Single Axis motion | P2P                       | $\checkmark$ | $\checkmark$          | $\checkmark$ |
|                    | Pos/Vel Override          | $\checkmark$ | $\checkmark$          | $\checkmark$ |
|                    | Blending mode             | $\checkmark$ | $\checkmark$          | $\checkmark$ |
|                    | Homing                    | $\checkmark$ | $\checkmark$          | $\checkmark$ |
|                    | Motion IO Mapping         | $\checkmark$ | $\checkmark$          | $\checkmark$ |
| Multi-Axes Motion  | Linear Interpolation      | $\checkmark$ | $\checkmark$          | $\checkmark$ |
|                    | 2D circular interpolation |              | $\checkmark$          | $\checkmark$ |
|                    | 3D Spiral/Helical         |              | $\checkmark$          | $\checkmark$ |
|                    | 3D Circular interpolation |              | $\checkmark$          | $\checkmark$ |
|                    | Interpolation Group       |              | $\checkmark$          | $\checkmark$ |
|                    | Gantry/E-Gear             |              | $\checkmark$          | $\checkmark$ |
|                    | Gantry/E-Gear Homing      |              | $\checkmark$          | $\checkmark$ |
|                    | Blending mode support     | $\checkmark$ | $\checkmark$          | $\checkmark$ |
|                    | Continuous Interpolation  | Line Only    | 2D Line + 2D circular | $\checkmark$ |
|                    | PVT                       |              | $\checkmark$          | $\checkmark$ |
| Speed Profile      | T curve                   | $\checkmark$ | $\checkmark$          | $\checkmark$ |
|                    | S curve                   |              | $\checkmark$          | $\checkmark$ |
| Compensation       | Pitch Error Compensation  |              | √                     | $\checkmark$ |
|                    | Backlash compensation     |              | $\checkmark$          | $\checkmark$ |
|                    | 2D mesh compensation      |              |                       | $\checkmark$ |

### 2.4 System Requirements

- Supported Operating Systems
  - o Windows 10 32/64-bit
  - o Windows 11 32/64-bit
- Hardware
  - Intel Atom (AHL)/Core-i/Xeon with processor clock speed of 1.8 GHz or faster; dual-core or better is recommended supporting x86 architecture
  - RAM:
    - 32-bit systems: 1 GB min., 4 GB recommended
    - 64-bit systems: 2 GB min., 8 GB recommended
  - Storage: 32 GB min. Solid State Disk (SSD) recommended (10 GB for operating system and 1 GB for RT system)
  - x2APIC mode is currently not supported. Windows can be prevented from using this mode by entering **bcdedit.exe** /set {current} x2apicpolicy disable during installation.

#### 2.5 Supported Network Controllers

| Link Layer Name | Controller / Device ID | Windows 10/11 |
|-----------------|------------------------|---------------|
| emllPcap        | OS driver              | x86           |
| emlll8254x      | 82540EM / 0x100E       | x86           |
| Intel Pro/1000  | 82541EI / 0x1013       | x64           |
|                 | 82541ER / 0x1078       |               |
|                 | 82541GI / 0x1076       |               |
|                 | 82541GI / 0x1077       |               |
|                 | 82541PI / 0x107C       |               |
|                 | 82545GM / 0x1026       |               |
|                 | 82546EB / 0x1010       |               |
|                 | 82546GB / 0x1079       |               |
|                 | 82547EI / 0x1075       |               |
|                 | 82547GI / 0x1019       |               |
|                 | 82566DM / 0x1049       |               |
|                 | 82566DM / 0x104A       |               |
|                 | 82566L / 0x10BD        |               |
|                 | 82566MC / 0x104D       |               |
|                 | 82567V / 0x10CE        |               |
|                 | 82567V / 0x1501        |               |
|                 | 82567LM / 0x10DE       |               |
|                 | 82567LM / 0x10F5       |               |
|                 | 82571GB / 0x10A4       |               |
|                 | 82571GB / 0x10BC       |               |
|                 | 82572GI / 0x10B9       |               |

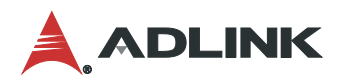

| Link Layer Name | Controller / Device ID | Windows 10/11 |
|-----------------|------------------------|---------------|
|                 | 82572PI / 0x107D       |               |
|                 | 82573 / 0x108C         |               |
|                 | 82573E / 0x108B        |               |
|                 | 82573L / 0x109A        |               |
|                 | 82574(L) / 0x10D3      |               |
|                 | 82575 / 0x10A7         |               |
|                 | 82577LM/0x10EA         |               |
|                 | 82577LC / 0x10EB       |               |
|                 | 82576 / 0x10C9         |               |
|                 | 82576 ET2 / 0x1526     |               |
|                 | 82576SN / 0x150A       |               |
|                 | 82578DM / 0x10EF       |               |
|                 | 82578DC / 0x10F0       |               |
|                 | 82579LM / 0x1502       |               |
|                 | 82579V / 0x1503        |               |
|                 | 82580 / 0x150E         |               |
|                 | 82580 QF / 0x1527      |               |
|                 | 82583V / 0x150C        |               |
|                 | N1E5132 / 0x105E       |               |
|                 | l350 / 0x1521          |               |
|                 | I210AT / 0x1531        |               |
|                 | I210AT / 0x1532        |               |
|                 | l210 / 0x1533          |               |
|                 | I210 CFL / 0x157B      |               |
|                 | I211AT / 0x1539        |               |
|                 | I217LM / 0x153A        |               |
|                 | I217V / 0x153B         |               |
|                 | I218LM / 0x155A        |               |
|                 | l218V / 0x1559         |               |
|                 | l218V / 0x15A1         |               |
|                 | I218V / 0x15A3         |               |
|                 | l219LM / 0x156F        |               |
|                 | I219LM / 0x15B7        |               |
|                 | I219LM / 0x15BB        |               |
|                 | l219LM / 0x15D7        |               |
|                 | I219LM / 0x15E3        |               |
|                 | I219LM / 0x15B9        |               |
|                 | I219LM / 0x15BD        |               |
|                 | I219LM / 0x15BF        |               |

#### SuperCAT

| Link Layer Name | Controller / Device ID | Windows 10/11 |
|-----------------|------------------------|---------------|
|                 | I219LM / 0x15E1        |               |
|                 | l219V / 0x1570         |               |
|                 | I219V / 0x15B8         |               |
|                 | I219V / 0x15BC         |               |
|                 | I219V / 0x15BE         |               |
|                 | I219V / 0x15D8         |               |
|                 | I219V / 0x15D6         |               |
|                 | I219V / 0x15E0         |               |
|                 | I219V / 0x15E2         |               |
| emllRTL8169     | RTL8110 / 0x8169       | x86           |
| Realtek Gigabit | RTL8111 / 0x8168       | x64           |
|                 | RTL8168 / 0x8168       |               |
|                 | RTL8169 / 0x8169       |               |
|                 | RTL8169SC/0x8167       |               |
|                 | RTL8169 / 0x4300       |               |
|                 | RTL8103 / 0x8136       |               |
| emllCCAT        | Beckhoff CCAT          | x86           |
|                 | CX2xxx, CX5xxx;        | x64           |
|                 | CX9020                 |               |

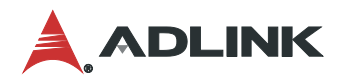

This page intentionally left blank.

# 3 System Configuration

#### 3.1 Installation Guide

There are two SuperCAT packages:

- APS SDK: Includes all APIs for users to develop their own applications for ALDINK motion control products
- **EMA Core SDK**: Used for SuperCAT only. It provides the real-time environment for the EtherCAT master stack

#### 3.1.1 Installing EMA Core and APS SDK

The EMA Core SDK and APS SDK require the Microsoft Visual C++ 2022 Redistributable package pre-installed. **Step 1**: Run the APS SDK executable, and then click **Install**.

| A | DLINK A | PS-SDK - InstallShield Wizard                                                                                                    |
|---|---------|----------------------------------------------------------------------------------------------------|
|   | A Ir    | DLINK APS-SDK requires the following items to be installed on your computer. Click<br>nstall to begin installing these requirements. |
|   | Status  | Requirement                                                                                                    |
|   | Pending | Microsoft Visual C++ 2010 SP1 Redistributable Package (x64)                                                                          |
|   | Pending | Microsoft Visual C++ 2015 Redistributable Package (x86)                                                                              |
|   | Pending | Microsoft Visual C++ 2015 Redistributable Package (x64)                                                                              |
|   | Pending | Microsoft Visual C++ 2010 SP1 Redistributable Package (x86)                                                                          |
|   | Pending | Microsoft Visual C++ 2005 SP1 Redistributable MFC Security Update KB2538242(x64)                                                     |
|   | Pending | Microsoft Visual C++ 2005 SP1 Redistributable MFC Security Update KB2538242(x86)                                                     |
|   | Pending | Microsoft Visual C++ 2005 SP1 Redistributable Package (x64)                                                                          |
|   | Pending | Microsoft Visual C++ 2005 SP1 Redistributable Package (x86)                                                                          |
|   |         |                                                                                                    |
|   |         |                                                                                                    |
|   |         |                                                                                                    |
|   |         |                                                                                                    |
|   |         | Install Cancel                                                                                                    |
|   |         |                                                                                                    |

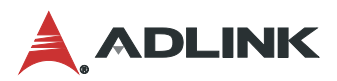

The Microsoft Visual C++ 2022 Redistributable package begins installing.

| ADLINK APS-SDK - InstallShield Wizard |                                                                                                    |  |  |
|---------------------------------------|----------------------------------------------------------------------------------------------------|--|--|
| AD<br>Ins                             | DLINK APS-SDK requires the following items to be installed on your computer. Click<br>stall to begin installing these requirements. |  |  |
| Status                                | Requirement                                                                                                    |  |  |
| Installing                            | Microsoft Visual C++ 2010 SP1 Redistributable Package (x64)                                                                         |  |  |
| Pending                               | Microsoft Visual C++ 2015 Redistributable Package (x86)                                                                             |  |  |
| Pending                               | Pending Microsoft Visual C++ 2015 Redistributable Package (x64)                                                                     |  |  |
| Pending                               | Pending Microsoft Visual C++ 2010 SP1 Redistributable Package (x86)                                                                 |  |  |
| Pending                               | Pending Microsoft Visual C++ 2005 SP1 Redistributable MFC Security Update KB2538242(x64)                                            |  |  |
| Pending                               | Microsoft Visual C++ 2005 SP1 Redistributable MFC Security Update KB2538242(x86)                                                    |  |  |
| Pending                               | Microsoft Visual C++ 2005 SP1 Redistributable Package (x64)                                                                         |  |  |
| Pending                               | Microsoft Visual C++ 2005 SP1 Redistributable Package (x86)                                                                         |  |  |
| <                                     | >                                                                                                    |  |  |
| Installing M                          | licrosoft Visual C++ 2010 SP1 Redistributable Package (x64)                                                                         |  |  |
|                                       |                                                                                                    |  |  |
|                                       | Install Cancel                                                                                                    |  |  |
|                                       |                                                                                                    |  |  |

**Step 2**: After the Microsoft Visual C++ 2022 Redistributable package finishes installing, the APS SDK begins installing.

| ADLINK APS-SDK - InstallShield Wizard |                                                                                                    |  |  |  |
|---------------------------------------|----------------------------------------------------------------------------------------------------|--|--|--|
| 2                                     | Preparing to Install                                                                                                    |  |  |  |
|                                       | ADLINK APS-SDK Setup is preparing the InstallShield Wizard,<br>which will guide you through the program setup process.<br>Please wait. |  |  |  |
| $\mathbf{A}_{\mathbf{A}}$             | Extracting: ADLINK APS-SDK.msi                                                                                                    |  |  |  |
|                                       |                                                                                                    |  |  |  |
|                                       |                                                                                                    |  |  |  |
|                                       |                                                                                                    |  |  |  |
|                                       | Cancel                                                                                                    |  |  |  |

**Step 3**: After the installation file is extracted, the ADLINK APS-SDK installation dialog displays. Click **Next** to continue.

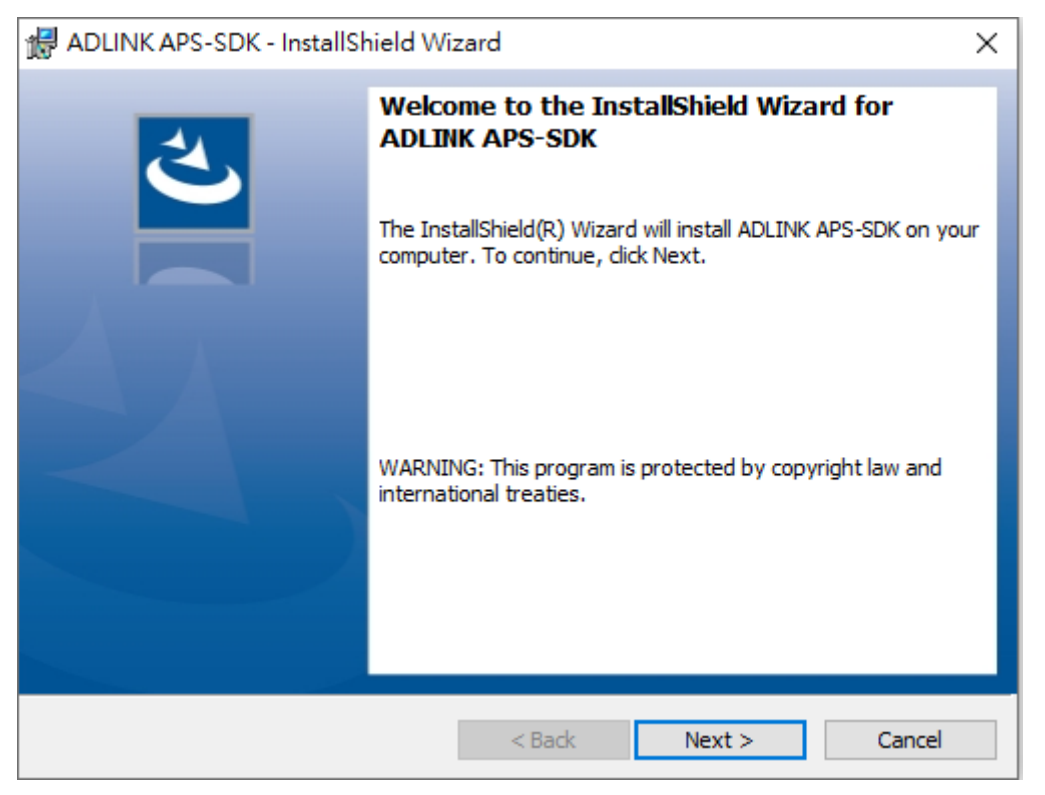

Step 4: Select I accept the terms in the license agreement and then click Next. (The installation process will be aborted if the terms in the license agreement are not accepted.)

| 🛃 ADLINK APS-SDK - InstallShield Wizard                                                                                                    | ×                                                                                                    |
|----------------------------------------------------------------------------------------------------|----------------------------------------------------------------------------------------------------|
| License Agreement<br>Please read the following license agreement carefully                                                                                                    |                                                                                                    |
| LICENSE AGREEMENT                                                                                                    | ^                                                                                                    |
| IMPORTANT: PLEASE READ THE TERM<br>THIS LICENSE AGREEMENT ("LICENS<br>CAREFULLY BEFORE USING THE PRO<br>PROVIDED BY ADLINK TECHNOLOG<br>ADLINK, IS WILLING TO SELLING TH<br>CUSTOMER AS THE INDIVIDUAL, THE<br>LEGAL ENTITY THAT WILL BE UTILIZ | MS AND CONDITIONS OF<br>SE AGREEMENT")<br>ODUCT(PRODUCT)<br>Y INC ("ADLINK").<br>IE PRODUCT TO<br>E COMPANY, OR THE<br>UNG ASSAMBLING OR |
| <ul> <li>I accept the terms in the license agreement</li> <li>I do not accept the terms in the license agreement</li> </ul>                                                                                                    | Print                                                                                                    |
| < Back                                                                                                    | Next > Cancel                                                                                                    |

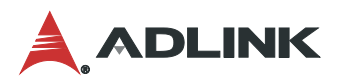

#### Step 5: Click Install to install the APS SDK.

| 🖟 ADLINK APS-SDK - InstallShield Wi                                       | zard                  |                      | ×              |
|---------------------------------------------------------------------------|-----------------------|----------------------|----------------|
| Ready to Install the Program<br>The wizard is ready to begin installation |                       |                      | と              |
| Click Install to begin the installation.                                  |                       |                      |                |
| If you want to review or change any of<br>exit the wizard.                | your installation set | tings, click Back. C | lick Cancel to |
|                                                                           |                       |                      |                |
|                                                                           |                       |                      |                |
|                                                                           |                       |                      |                |
|                                                                           |                       |                      |                |
|                                                                           |                       |                      |                |
| InstallShield                                                             |                       |                      |                |
|                                                                           | < Back                | Install              | Cancel         |

#### APS SDK begins installing.

| H ADLINK               | APS-SDK - InstallShield Wi                              | zard                  | _              |            | ×  |
|------------------------|---------------------------------------------------------|-----------------------|----------------|------------|----|
| Installing<br>The prog | ADLINK APS-SDK<br>ram features you selected are         | being installed.      |                |            | と  |
| 13                     | Please wait while the InstallS<br>take several minutes. | hield Wizard installs | ADLINK APS-SDK | . This may |    |
|                        | Status:                                                 |                       |                |            |    |
|                        | Publishing product information                          | n                     |                |            |    |
|                        |                                                         |                       |                |            |    |
|                        |                                                         |                       |                |            |    |
|                        |                                                         |                       |                |            |    |
|                        |                                                         |                       |                |            |    |
|                        |                                                         |                       |                |            |    |
|                        |                                                         |                       |                |            |    |
|                        |                                                         |                       |                |            |    |
| InstallShield          |                                                         |                       |                |            |    |
|                        |                                                         | < Back                | Next >         | Cano       | el |

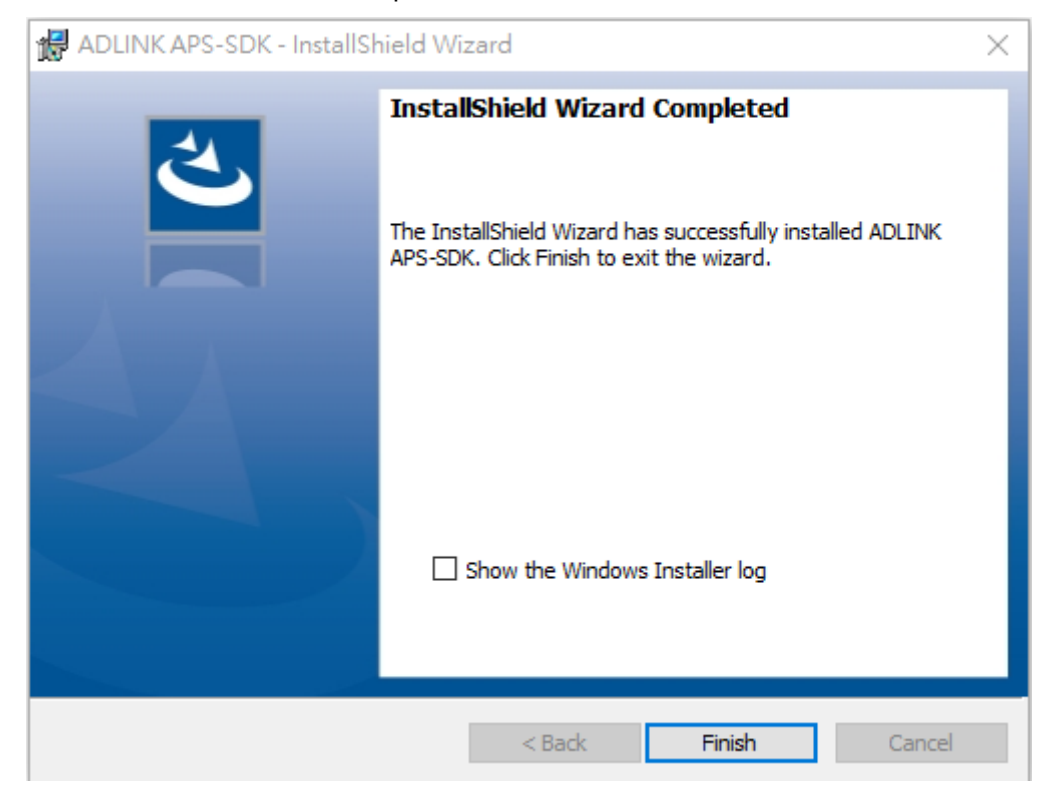

Step 6: Once the APS SDK installation is complete, click Finish.

**Step 7**: After the APS SDK installation has completed, execute the EMA Core SDK installation file and then click **Install** to continue installing the Visual C++ 2022 Redistributable package.

| EMA Core | -SDK - InstallShield Wizard                                                                                                    |
|----------|----------------------------------------------------------------------------------------------------|
| 🗲 🕇      | MA Core-SDK requires the following items to be installed on your computer. Click Install<br>b begin installing these requirements. |
| Status   | Requirement                                                                                                    |
| Pending  | Microsoft Visual C++ 2022 Redistributable Package (x64)                                                                            |
|          |                                                                                                    |
|          |                                                                                                    |
|          |                                                                                                    |
|          |                                                                                                    |
|          |                                                                                                    |
|          |                                                                                                    |
|          |                                                                                                    |
|          | Install Cancel                                                                                                    |

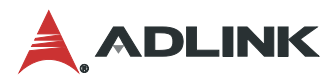

| EMA Core-SDK - InstallShield Wizard                                                                                               |
|----------------------------------------------------------------------------------------------------|
| EMA Core-SDK requires the following items to be installed on your computer. Click Install to begin installing these requirements. |
| Status Requirement                                                                                                    |
| Installing Microsoft Visual C++ 2022 Redistributable Package (x64)                                                                |
|                                                                                                    |
|                                                                                                    |
|                                                                                                    |
|                                                                                                    |
|                                                                                                    |
|                                                                                                    |
| Installing Microsoft Visual C++ 2022 Redistributable Package (x64)                                                                |
|                                                                                                    |
| Install Cancel                                                                                                    |
|                                                                                                    |

The Visual C++ 2022 Redistributable package starts installing.

**Step 8**: After the Visual C++ 2022 Redistributable package installation is completed, the EMA Core SDK begins installing. Click **Next** to install the EMA Core SDK.

| 🔀 EMA Core-SDK - InstallShie | ld Wizard                                                                                        | × |
|------------------------------|--------------------------------------------------------------------------------------------------|---|
| ک                            | Welcome to the InstallShield Wizard for EMA<br>Core-SDK                                          | 1 |
|                              | The InstallShield(R) Wizard will install EMA Core-SDK on your computer. To continue, click Next. |   |
|                              | WARNING: This program is protected by copyright law and international treaties.                  |   |
|                              |                                                                                                  |   |
|                              | < Back Next > Cancel                                                                             |   |

Step 9: Select I accept the terms in the license agreement and then click Next. (The installation process will be aborted if the terms in the license agreement are not accepted.)

| 🔀 EMA Core-SDK - InstallShield Wizard                         | ×        |
|---------------------------------------------------------------|----------|
| License Agreement                                             |          |
| Please read the following license agreement carefully.        |          |
| LICENSE AGREEMENT                                             | ^        |
| IMPORTANT: PLEASE READ THE TERMS AND CONDITIONS OF            |          |
| THIS LICENSE AGREEMENT ("LICENSE AGREEMENT")                  |          |
| CAREFULLY BEFORE USING THE PRODUCT(PRODUCT)                   |          |
| PROVIDED BY ADLINK TECHNOLOGY INC ("ADLINK").                 |          |
| ADLINK, IS WILLING TO SELLING THE PRODUCT TO                  |          |
| CUSTOMER AS THE INDIVIDUAL, THE COMPANY, OR THE               |          |
| LEGAL ENTITY THAT WILL BE UTILIZING, ASSAMBLING OR            | <u> </u> |
| I accept the terms in the license agreement     Print         |          |
| $\bigcirc$ I do not accept the terms in the license agreement |          |
| InstallShield                                                 |          |
| < Back Next > Cancel                                          |          |

Step 10: Click Install to continue installing the EMA Core SDK.

| 🖟 EMA Core-SDK - InstallShield Wizard                                                  | ×                           |
|----------------------------------------------------------------------------------------|-----------------------------|
| Ready to Install the Program                                                           | 4.                          |
| The wizard is ready to begin installation.                                             | 0                           |
| Click Install to begin the installation.                                               |                             |
| If you want to review or change any of your installation settings,<br>exit the wizard. | click Back. Click Cancel to |
|                                                                                        |                             |
|                                                                                        |                             |
|                                                                                        |                             |
|                                                                                        |                             |
|                                                                                        |                             |
| InstallShield                                                                          |                             |
| < Back In                                                                              | Cancel                      |

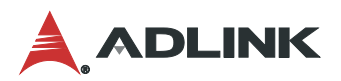

The EMA Core SDK begins installing.

| 🛃 EMA Co               | re-SDK - InstallShield Wiza                              | ırd                     | _                  |       | $\times$ |
|------------------------|----------------------------------------------------------|-------------------------|--------------------|-------|----------|
| Installing<br>The prog | EMA Core-SDK<br>ram features you selected are            | being installed.        |                    | Š     | 3        |
| 17                     | Please wait while the InstallSl<br>take several minutes. | hield Wizard installs E | EMA Core-SDK. This | s may |          |
|                        | Status:                                                  |                         |                    |       |          |
|                        | Publishing product information                           | n                       |                    |       |          |
|                        |                                                          |                         |                    |       |          |
|                        |                                                          |                         |                    |       |          |
|                        |                                                          |                         |                    |       |          |
|                        |                                                          |                         |                    |       |          |
|                        |                                                          |                         |                    |       |          |
|                        |                                                          |                         |                    |       |          |
|                        |                                                          |                         |                    |       |          |
| InstallShield          |                                                          |                         |                    |       |          |
|                        |                                                          | < Back                  | Next >             | Cance | el       |

Step 11: When the EMA Core SDK installation is completed, click Finish.

| 🛃 EMA Core-SDK - InstallShie | ld Wizard                                                                                             | × |
|------------------------------|----------------------------------------------------------------------------------------------------|---|
| ک                            | InstallShield Wizard Completed                                                                        |   |
|                              | The InstallShield Wizard has successfully installed EMA<br>Core-SDK. Click Finish to exit the wizard. |   |
|                              |                                                                                                    |   |
|                              | Show the Windows Installer log                                                                        |   |
|                              |                                                                                                    |   |
|                              | < Back Finish Cancel                                                                                  |   |

### 3.2 RTOS Configurator Tool

#### 3.2.1 Start RTOS Configurator

Select RTOS Configurator from the Start menu.

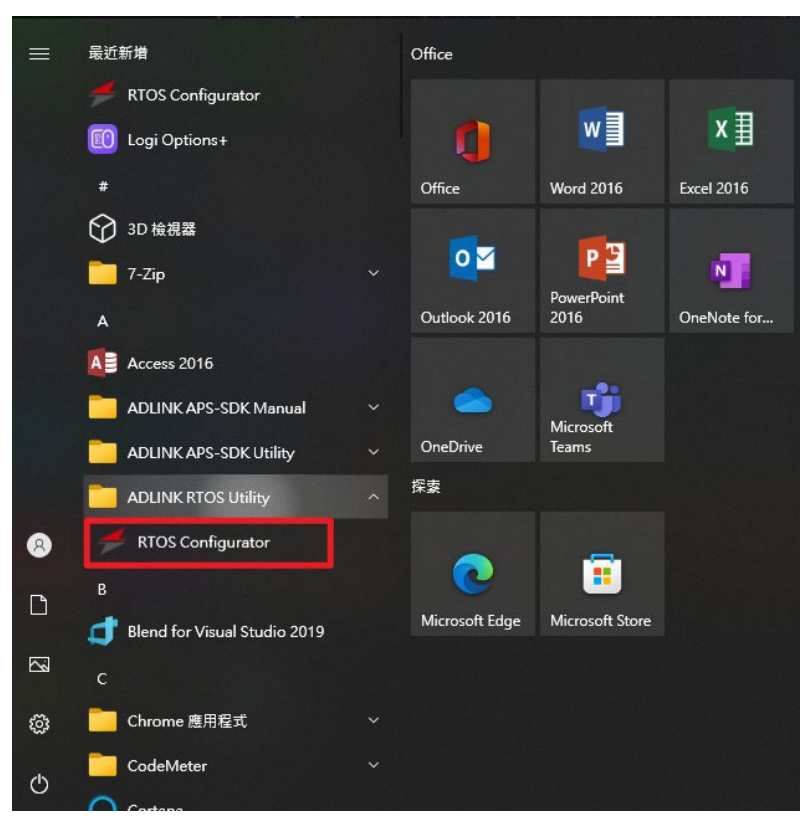

3.2.2 CPU Assignment for RTOS

| 🗲 Configure RTOS                 |                       |      | - 🗆 X                                                                                                    |                        |
|----------------------------------|-----------------------|------|----------------------------------------------------------------------------------------------------|------------------------|
| То                               | olbar                 |      |                                                                                                    |                        |
| CPU Assignmnet NIC Assignmne     | t                     |      |                                                                                                    |                        |
| Assign the operating system CPUs | to the RTOS.          |      |                                                                                                    |                        |
| CPU                              | WIN10                 | RTOS | Reset                                                                                                    | Control Zone           |
|                                  | <ul> <li>✓</li> </ul> |      | The Reset button means, that all CPUs<br>with RTOS operating system are<br>configured back to Windows operating | Configure button and   |
| CPU3                             | V                     |      | system.                                                                                                    | function description   |
| CPU4                             | V                     |      | You must reboot after setting! ! !                                                                              |                        |
| CPU5                             | V                     |      | The Default Define hutter more CDU                                                                              |                        |
| CPU6                             | ✓                     |      | configured for RTOS default definition.                                                                         |                        |
| CPU7                             | V                     |      | You must reboot after setting!!!                                                                                |                        |
| CPU8                             | ✓                     |      | Save and Reboot                                                                                                 |                        |
| CPU9                             | V                     |      | The Save & Reboot button means,after<br>select number of configured CPUs for                                    |                        |
| CPU10                            | V                     |      | RTOS.You need to save the<br>configuration and reboot system.                                                   |                        |
| CPU11                            | V                     |      | You must reboot after setting!!!                                                                                |                        |
| CPU12                            |                       | V    | v                                                                                                    |                        |
| Starting!!!Please wait.          |                       |      | 0.7.10.230106                                                                                                   | Message bar and Status |

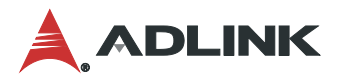

**Reset**: All CPU cores with the RTOS operating system are configured back to the Windows operating system. The system must be rebooted after selecting this setting.

**Default Define**: CPU cores are configured for RTOS default definition. The system must be rebooted after selecting this setting.

| CPU Assignmnet NIC Assignmne     | t            |      |                                                                             |
|----------------------------------|--------------|------|-----------------------------------------------------------------------------|
| Assign the operating system CPUs | to the RTOS. |      |                                                                             |
| CPU                              | WIN10        | RTOS | ^ Reset                                                                     |
| CPU1                             | ✓            |      | The Recet button means that all CRU                                         |
| SCPU2                            | V            |      | with RTOS operating system are<br>configured back to Windows operatin       |
| CPU3                             | <            |      | system.                                                                     |
| CPU4                             | V            |      | You must reboot after setting!!                                             |
| CPU5                             | ✓            |      | Default Define                                                              |
| CPU6                             | V            |      | The Default Define button means,CP<br>configured for RTOS default definitio |
| CPU7                             | ✓            |      | You must reboot after setting! !                                            |
| S CPU8                           | V            |      | Save and Reboot                                                             |
| CPU9                             | V            |      | The Save & Reboot button means, af<br>select number of configured CPUs for  |
| CPU10                            | V            |      | RTOS.You need to save the<br>configuration and reboot system.               |
| CPU11                            | V            |      | You must reboot after setting! !                                            |
|                                  |              | 7    |                                                                             |

When prompted to reboot the system, click Yes.

| $\mathbf{D}$                   |                               |                                |    |                                                                             |
|--------------------------------|-------------------------------|--------------------------------|----|-----------------------------------------------------------------------------|
| CPU Assignmnet NIC Assignm     | nnet                          |                                |    |                                                                             |
| Assign the operating system CP | Us to the RTOS.               |                                |    |                                                                             |
| CPU                            | WIN10                         | RTOS                           | ^  | Reset                                                                       |
| CPU1                           | V                             |                                | т  | he Reset button means that all CPUs                                         |
| CPU2                           | <b>v</b>                      |                                | w  | ith RTOS operating system are<br>onfigured back to Windows operating        |
| CPU3                           | RTOS Configurator Application | ×                              | S  | /stem.                                                                      |
| CPU4                           | You must reboot after settin  | gillill                        | Y  | ou must reboot after setting! ! !                                           |
| CPU5                           | Do you want to reboot after   | the configuration is complete? |    | Default Define                                                              |
| CPU6                           | Yes                           | No Cancel                      | TI | he Default Define button means,CPU<br>onfigured for RTOS default definition |
| SCPU7                          | ✓                             |                                | Y  | ou must reboot after setting! ! !                                           |
| SCPU8                          | ✓                             |                                |    | Save and Reboot                                                             |
| CPU9                           | V                             |                                | TI | he Save & Reboot button means,afte<br>elect number of configured CPUs for   |
| CPU10                          | V                             |                                | R  | TOS.You need to save the<br>onfiguration and reboot system.                 |
| CPU11                          | V                             |                                | Y  | ou must reboot after setting! ! !                                           |
| CPU12                          |                               | ✓                              |    |                                                                             |

**Save and Reboot**: After selecting the number of configured cores for RTOS, you need to save the changes and reboot system.

| CPU Assignmet NIC Assignment     | t            |      |                                                                              |
|----------------------------------|--------------|------|------------------------------------------------------------------------------|
| Assign the operating system CPUs | to the RTOS. |      |                                                                              |
| CPU                              | WIN10        | RTOS | Reset                                                                        |
| CP01                             | V            |      | The Recet button means that all CPI                                          |
| CPU2                             | V            |      | with RTOS operating system are<br>configured back to Windows operatin        |
| E CPU3                           | ✓            |      | system.                                                                      |
| CPU4                             | V            |      | You must reboot after setting! !                                             |
| SCPU5                            | ✓            |      | Default Define                                                               |
| SCPU6                            | ✓            |      | The Default Define button means,CF<br>configured for RTOS default definition |
| SCPU7                            | ✓            |      | You must reboot after setting! !                                             |
| CPU8                             | V            |      | Save and Reboot                                                              |
| CPU9                             | V            |      | The Save & Reboot button means,af<br>select number of configured CPUs fo     |
| CPU10                            |              | V    | RTOS.You need to save the<br>configuration and reboot system.                |
| CPU11                            |              | V    | You must reboot after setting! !                                             |
|                                  |              | √    |                                                                              |

When prompted to reboot the system, click Yes.

| CPU Assignmet NIC Assignm | net<br>Us to the RTOS.            |                            |                                                                                                    |
|---------------------------|-----------------------------------|----------------------------|----------------------------------------------------------------------------------------------------|
| CPU                       | WIN10                             | RTOS                       | ^ Reset                                                                                                    |
| CPU1                      | V                                 |                            | The Reset button means, that all CPU<br>with RTOS operating system are<br>configured back to Windows operating |
| CPU3                      | 🗲 RTOS Configurator Application   | ×                          | system.                                                                                                    |
| CPU4                      | Do you want to reboot after the c | configuration is complete? | You must reboot after setting! !                                                                               |
| CPU5                      |                                   |                            | Default Define                                                                                                 |
| CPU6                      |                                   | Yes No                     | The Default Define button means,CF<br>configured for RTOS default definition                                   |
| CPU7                      | V                                 |                            | You must reboot after setting! !                                                                               |
| S CPU8                    | V                                 |                            | Save and Reboot                                                                                                |
| CPU9                      | V                                 |                            | The Save & Reboot button means, af<br>select number of configured CPUs for                                     |
| CPU10                     | V                                 |                            | RTOS.You need to save the<br>configuration and reboot system.                                                  |
| CPU11                     | V                                 |                            | You must reboot after setting! !                                                                               |
| CPU12                     |                                   | ✓                          |                                                                                                    |

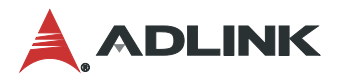

3.2.1 NIC Assignment for RTOS

#### Assign To RTOS:

- 1. Select the NIC from the Supported Network Controllers.
- 2. Click Assign to RTOS to select the NIC as EtherCAT LAN.

|                                           |                                                              |           |       | _ |
|-------------------------------------------|--------------------------------------------------------------|-----------|-------|---|
| Configure RTOS                            |                                                              | -         |       |   |
|                                           |                                                              |           |       |   |
|                                           |                                                              |           |       |   |
| PU Assignmnet NIC Assignmnet              |                                                              |           |       |   |
| WinOS NIC                                 |                                                              |           |       |   |
| Y 🐚 Network interface controller(NIC)     | Device Description:                                          |           |       |   |
| Positok DCIo ChE Esmily Controllor        | Realtek PCIe 2.5GbE Family Controller 網路卡                    |           |       |   |
| Realtek PCIe 2.5GbE Family Controller 網路卡 | Hardware ID:<br>PCI\VEN 10ECRDEV_8125&SUBSYS 87D71043&REV_05 |           |       |   |
| (1                                        | Compatible ID:                                               |           |       |   |
|                                           | PCI\VEN_10EC&DEV_8125&REV_05                                 | Assign To | RTOS  |   |
|                                           | PCI 匯流排 10,裝置 0,函數 0                                         |           |       | 2 |
|                                           | Friendly name:                                               |           |       | ( |
|                                           | Realter PCIe 2.5GDE Family Controller 網路卡 v                  |           |       |   |
| RTOS NIC                                  |                                                              |           |       |   |
| A Realtime OS Devices                     |                                                              |           |       |   |
|                                           |                                                              |           |       |   |
|                                           |                                                              |           |       |   |
|                                           |                                                              |           |       |   |
|                                           |                                                              | Revert To | WinOS |   |
|                                           |                                                              |           |       |   |
|                                           |                                                              |           |       |   |
|                                           |                                                              |           |       |   |
|                                           |                                                              |           |       |   |
|                                           |                                                              |           |       |   |

After configuration is finished, the settings will be shown as below.

| PU Assignmnet NIC Assignmnet                                          |                                                                                                    |             |       |
|-----------------------------------------------------------------------|----------------------------------------------------------------------------------------------------|-------------|-------|
| Network interface controller(NIC)  Realtek PCIe GbE Family Controller |                                                                                                    | Assign To   | RTOS  |
| TOS NIC<br>Realtime OS Devices<br>A RTOS Ethernet Controller          | Device Description:<br>RTOS Ethernet Controller<br>Hardware ID:<br>PCI\VEN_10EC&DEV_8125&SUBSYS_87D71043&REV_0<br>5<br>Compatible ID:<br>PCI\VEN_10EC&DEV_8125&REV_05 | Revert To V | VinOs |
|                                                                       | Location Information:<br>PCI 運流排 10, 裝置 0, 函數 0                                                                                                    |             |       |

| PU Assignmnet NIC Assignmnet                                                                        |                                                                                                    |     |
|----------------------------------------------------------------------------------------------------|----------------------------------------------------------------------------------------------------|-----|
| WinOS NIC                                                                                           |                                                                                                    |     |
| <ul> <li>V Network interface controller(NIC)</li> <li>Realtek PCIe GbE Family Controller</li> </ul> | Assign To R                                                                                                    | ros |
| RTOS NIC                                                                                            |                                                                                                    |     |
| A RTOS Ethernet Controller                                                                          | RTOS Ethernet Controller<br>Hardware ID:<br>PCI/VEN_10EC&DEV_8125&SUBSYS_87D71043&REV_0<br>S<br>Compatible ID:<br>PCI/VEN_10EC&DEV_8125&REV_05<br>Location Information:<br>PCI 廣流推 10, 裝置 0, 函數 0 | nOS |
|                                                                                                    |                                                                                                    |     |

Revert To WinOS: Clicking this item returns all NICs to the Windows configuration.

Start / Stop RTOS: Click the Run or Stop buttons to affect SuperCAT operations in real-time.

| CPU Assignmnet NIC Assignmnet      |              |          |                                                                              |
|------------------------------------|--------------|----------|------------------------------------------------------------------------------|
| Assign the operating system CPUs f | to the RTOS. |          | â                                                                            |
| CPU                                | WIN10        | RTOS     | Reset                                                                        |
| CPU1                               | ⊻            |          | The Reset button means,that all CPI                                          |
| CPU2                               | V            |          | with RTOS operating system are<br>configured back to Windows operati         |
| CPU3                               | V            |          | system.                                                                      |
| CPU4                               | V            |          | You must reboot after setting! !                                             |
| CPU5                               | ✓            |          | Default Define                                                               |
| CPU6                               | ✓            |          | The Default Define button means,Cl<br>configured for RTOS default definition |
| SCPU7                              | ✓            |          | You must reboot after setting! !                                             |
| S CPU8                             | ₹            |          | Save and Reboot                                                              |
| CPU9                               | ₹            |          | The Save & Reboot button means,a<br>select number of configured CPUs for     |
| CPU10                              | ✓            |          | RTOS.You need to save the<br>configuration and reboot system.                |
| CPU11                              | ✓            |          | You must reboot after setting! !                                             |
| CPU12                              |              | <b>v</b> |                                                                              |

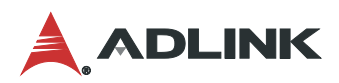

If SuperCAT cannot work normally, a message will display indicating **Please reboot OS!!!**. Reboot the system and try again.

| CPU Assignmnet NIC Assignmnet   | t            |      |                                                                              |
|---------------------------------|--------------|------|------------------------------------------------------------------------------|
| ssign the operating system CPUs | to the RTOS. |      |                                                                              |
| CPU                             | WIN10        | RTOS | ^ Reset                                                                      |
| g CPU1                          | V            |      | The Reset button means that all CPL                                          |
| CPU2                            | V            |      | with RTOS operating system are<br>configured back to Windows operating       |
| CPU3                            | V            |      | system.                                                                      |
| CPU4                            | V            |      | You must reboot after setting! !                                             |
| CPU5                            | V            |      | Default Define                                                               |
| CPU6                            | V            |      | The Default Define button means,CF<br>configured for RTOS default definition |
| CPU7                            | V            |      | You must reboot after setting! !                                             |
| CPU8                            | ✓            |      | Save and Reboot                                                              |
| CPU9                            | V            |      | The Save & Reboot button means, af<br>select number of configured CPUs for   |
| CPU10                           | V            |      | RTOS.You need to save the<br>configuration and reboot system.                |
| CPU11                           | V            |      | You must reboot after setting! !                                             |
|                                 |              | J    |                                                                              |

When the message bar displays RTOS Status: Start, the SuperCAT run-time operation is working.

| CPU Assignment NIC Assignment | t the BTOS |      |                                                                      |
|-------------------------------|------------|------|----------------------------------------------------------------------|
| CPU                           | WIN10      | RTOS | A                                                                    |
| CPU1                          | V          |      | The Reset button means,that all CPI                                  |
| CPU2                          | ✓          |      | with RTOS operating system are<br>configured back to Windows operati |
| CPU3                          | <          |      | You must reboot after setting! !                                     |
| CPU4                          | <          |      | Default Define                                                       |
| CPU5                          | <          |      | The Default Define button means,C                                    |
| CPU6                          | <          |      | configured for RTOS default definition                               |
| CPU7                          | <          |      | Save and Reboot                                                      |
| CPU8                          | <          |      | The Save & Reboot button means a                                     |
| CPU9                          | <          |      | select number of configured CPUs for<br>RTOS.You need to save the    |
| CPU10                         | ✓          |      | configuration and reboot system.                                     |
| CPU11                         |            | ✓    | Tou must reboot after setting!                                       |

Clicking the Stop button during SuperCAT run-time will display RTOS Status: STOP in the message bar.

| 🗲 Configure RTOS                    |             |      | - 🗆 ×                                                                          |
|-------------------------------------|-------------|------|--------------------------------------------------------------------------------|
| 00                                  |             |      |                                                                                |
| CPU Assignmnet NIC Assignmnet       |             |      |                                                                                |
| Assign the operating system CPUs to | o the RTOS. |      |                                                                                |
| CPU                                 | WIN10       | RTOS | ^ Reset                                                                        |
|                                     | ✓           |      | The Reset button means, that all CPUs                                          |
| CPU2                                | V           |      | with RTOS operating system are<br>configured back to Windows operating         |
| CPU3                                | ✓           |      | system.                                                                        |
| CPU4                                | V           |      | You must reboot after setting!!!                                               |
| CPU5                                | ✓           |      | Default Define                                                                 |
| CPU6                                | √           |      | The Default Define button means,CPU<br>configured for RTOS default definition. |
| CPU7                                | √           |      | You must reboot after setting!!!                                               |
| CPU8                                | ✓           |      | Save and Reboot                                                                |
| CPU9                                | ✓           |      | The Save & Reboot button means, after<br>select number of configured CPUs for  |
| CPU10                               | V           |      | RTOS.You need to save the<br>configuration and reboot system.                  |
| CPU11                               | V           |      | You must reboot after setting!!!                                               |
| CPU12                               |             | V    |                                                                                |

Click the minimize button to have the GUI minimize to the system tray.

| 🗲 Configure RTOS                 |              |      | - 🗆 X                                                                          |
|----------------------------------|--------------|------|--------------------------------------------------------------------------------|
| $\bigcirc \bigcirc$              |              |      | 爱小化                                                                            |
| CPU Assignmnet NIC Assignmne     | t            |      |                                                                                |
| Assign the operating system CPUs | to the RTOS. |      |                                                                                |
| CPU                              | WIN10        | RTOS | ^ Reset                                                                        |
| CPU1                             | V            |      | The Benet button means that all CBUs                                           |
| CPU2                             | V            |      | with RTOS operating system are<br>configured back to Windows operating         |
| CPU3                             | <            |      | system.                                                                        |
| CPU4                             | V            |      | You must reboot after setting!!!                                               |
| CPU5                             | ✓            |      | Default Define                                                                 |
| CPU6                             | V            |      | The Default Define button means,CPU<br>configured for RTOS default definition. |
| CPU7                             | ✓            |      | You must reboot after setting!!!                                               |
| CPU8                             | V            |      | Save and Reboot                                                                |
| CPU9                             | V            |      | The Save & Reboot button means,after<br>select number of configured CPUs for   |
| CPU10                            | V            |      | RTOS.You need to save the<br>configuration and reboot system.                  |
| CPU11                            | V            |      | You must reboot after setting!!!                                               |
| CPU12                            |              | V    | ~                                                                              |
|                                  |              |      |                                                                                |
| RIOS Status: Stop                |              |      | 0.7.10.230106                                                                  |

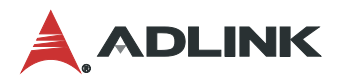

Hovering over the SuperCAT icon in system tray indicates the current run-time status. **Working** means the SuperCAT run-time is running, while **Not working** means the SuperCAT run-time has stopped.

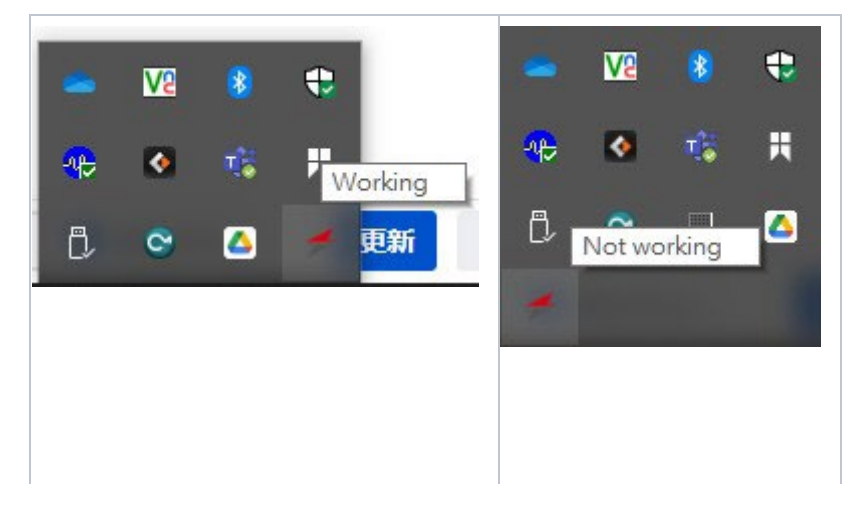

# 4 Appendix

# 4.1 SuperCAT Function Support List

| Function name                   | Description                                                                                | EM-xP00      | EM-xC00      | EM-xA00      |
|---------------------------------|--------------------------------------------------------------------------------------------|--------------|--------------|--------------|
| System & Initialization         |                                                                                            |              | •            |              |
| APS_initial                     | Device initialization                                                                      | $\checkmark$ | $\checkmark$ | $\checkmark$ |
| APS_close                       | Device close                                                                               | $\checkmark$ | $\checkmark$ | $\checkmark$ |
| APS_version                     | Get the version of the library                                                             | $\checkmark$ | $\checkmark$ | $\checkmark$ |
| APS_device_driver_version       | Get the device driver version                                                              | $\checkmark$ | $\checkmark$ | $\checkmark$ |
| APS_get_axis_info               | Get the information of the specified axis                                                  | $\checkmark$ | $\checkmark$ | $\checkmark$ |
| APS_get_card_name               | Get card index                                                                             | $\checkmark$ | $\checkmark$ | $\checkmark$ |
| APS_disable_device              | Disable cards                                                                              | $\checkmark$ | $\checkmark$ | $\checkmark$ |
| APS_set_board_param             | Set board parameter                                                                        | $\checkmark$ | $\checkmark$ | $\checkmark$ |
| APS_get_board_param             | Get board parameter                                                                        | $\checkmark$ | $\checkmark$ | $\checkmark$ |
| APS_set_axis_param              | Set axis parameter                                                                         | $\checkmark$ | $\checkmark$ | $\checkmark$ |
| APS_get_axis_param              | Get axis parameter                                                                         | $\checkmark$ | $\checkmark$ | $\checkmark$ |
| APS_set_axis_param_f            | Set axis parameter by double                                                               | $\checkmark$ | √            | $\checkmark$ |
| APS_get_axis_param_f            | Get axis parameter by double                                                               | $\checkmark$ | $\checkmark$ | $\checkmark$ |
| APS_get_system_timer            | Get system timer counter                                                                   | $\checkmark$ | $\checkmark$ | $\checkmark$ |
| APS_get_device_info             | Get device information                                                                     | $\checkmark$ | $\checkmark$ | $\checkmark$ |
| APS_get_first_axisId            |                                                                                            | $\checkmark$ | $\checkmark$ | $\checkmark$ |
| APS_save_parameter_to_flash     | Save system & axes parameters to<br>flash                                                  | $\checkmark$ | $\checkmark$ | $\checkmark$ |
| APS_load_parameter_from_flash   | Load system & axes parameters from<br>flash                                                | $\checkmark$ | $\checkmark$ | $\checkmark$ |
| APS_load_parameter_from_default | Load system & axes parameters by default value.                                            | $\checkmark$ | $\checkmark$ | $\checkmark$ |
| APS_set_security_key            | Set security password                                                                      | Х            | Х            | Х            |
| APS_check_security_key          | Verify security password                                                                   | Х            | Х            | Х            |
| APS_reset_security_key          | Reset security password                                                                    | Х            | X            | Х            |
| APS_save_param_to_file          | Save parameters to file                                                                    | Х            | Х            | Х            |
| APS_load_param_from_file        | Load parameters from file                                                                  | $\checkmark$ | $\checkmark$ | $\checkmark$ |
| APS_load_config_from_file       | Load configure file to card. Each card would have different function with option argument. | $\checkmark$ | $\checkmark$ | $\checkmark$ |
| Motion IO and motion status     |                                                                                            |              | •            |              |
| APS_motion_status               | Return motion status                                                                       | $\checkmark$ | $\checkmark$ | $\checkmark$ |
| APS_motion_status_async         | Return motion status while async mode enable                                               | $\checkmark$ | $\checkmark$ | $\checkmark$ |
| APS_motion_io_status            | Return motion IO status                                                                    | $\checkmark$ | $\checkmark$ | $\checkmark$ |
| APS_motion_io_status_async      | Return motion IO status while async mode enable                                            | $\checkmark$ | $\checkmark$ | $\checkmark$ |

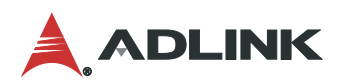

| Function name                        | Description                                               | EM-xP00      | EM-xC00      | EM-xA00      |
|--------------------------------------|-----------------------------------------------------------|--------------|--------------|--------------|
| APS_set_servo_on                     | Set servo ON/OFF                                          | $\checkmark$ | $\checkmark$ | $\checkmark$ |
| APS_get_position_f                   | Get feedback position by double                           | $\checkmark$ | $\checkmark$ | $\checkmark$ |
| APS_get_position_f_async             | Get feedback position by double while async mode enable   | $\checkmark$ | $\checkmark$ | $\checkmark$ |
| APS_set_position_f                   | Set feedback position by double                           | $\checkmark$ | $\checkmark$ | $\checkmark$ |
| APS_get_command_f                    | Get command position by double                            | $\checkmark$ | $\checkmark$ | $\checkmark$ |
| APS_get_command_f_async              | Get command position by double<br>while async mode enable | $\checkmark$ | $\checkmark$ | $\checkmark$ |
| APS_set_command_f                    | Set command position by double                            | $\checkmark$ | $\checkmark$ | $\checkmark$ |
| APS_get_error_position_f             | Get error position by double                              | $\checkmark$ | $\checkmark$ | $\checkmark$ |
| APS_get_target_position_f            | Get target position by double                             | $\checkmark$ | $\checkmark$ | $\checkmark$ |
| APS_get_command_velocity_f           | Get command velocity by double                            | $\checkmark$ | $\checkmark$ | $\checkmark$ |
| APS_get_feedback_velocity_f          | Get feedback velocity by double                           | $\checkmark$ | $\checkmark$ | $\checkmark$ |
| APS_get_mq_free_space                | Get free space of motion queue                            | $\checkmark$ | $\checkmark$ | $\checkmark$ |
| APS_get_mq_usage                     | Get usage of motion queue                                 | $\checkmark$ | $\checkmark$ | $\checkmark$ |
| APS_get_stop_code                    | Get stop code                                             | $\checkmark$ | $\checkmark$ | $\checkmark$ |
| APS_get_encoder                      | Get raw feedback counter                                  | $\checkmark$ | $\checkmark$ | $\checkmark$ |
| APS_get_command_counter              | Get raw command counter                                   | $\checkmark$ | $\checkmark$ | $\checkmark$ |
| APS_reset_command_counter            | Reset raw command counter                                 | $\checkmark$ | $\checkmark$ | $\checkmark$ |
| Single axis motion                   | <u> </u>                                                  |              | ł            |              |
| APS_home_move                        | Begin a home move                                         | $\checkmark$ | $\checkmark$ | $\checkmark$ |
| APS_stop_move                        | Stop move                                                 | $\checkmark$ | $\checkmark$ | $\checkmark$ |
| APS_emg_stop                         | Emergency stop                                            | $\checkmark$ | $\checkmark$ | $\checkmark$ |
| Multi-axes move trigger & stop       |                                                           |              | <u>.</u>     |              |
| APS_move_trigger                     | Send a trigger to sync all waiting moves                  |              | $\checkmark$ | $\checkmark$ |
| APS_stop_move_multi                  | Multi-axes stop move                                      |              | $\checkmark$ | $\checkmark$ |
| APS_emg_stop_multi                   | Multi-axes emg stop move                                  |              | $\checkmark$ | $\checkmark$ |
| Jog move                             |                                                           |              |              |              |
| APS_jog_start                        | Start / stop jog move                                     |              | $\checkmark$ | $\checkmark$ |
| Advanced single move & interpolation |                                                           |              | 1            |              |
| APS_ptp                              | Begin a single move                                       | $\checkmark$ | $\checkmark$ | $\checkmark$ |
| APS_ptp_v                            | Begin a single move with Vm profile                       | $\checkmark$ | $\checkmark$ | $\checkmark$ |
| APS_ptp_all                          | Begin a single move with all profile                      | $\checkmark$ | $\checkmark$ | $\checkmark$ |
| APS_vel                              | Begin a velocity move                                     | $\checkmark$ | $\checkmark$ | $\checkmark$ |
| APS_vel_all                          | Begin a velocity move with all profile                    | $\checkmark$ | $\checkmark$ | $\checkmark$ |
| APS_line                             | Begin a line move                                         | $\checkmark$ | $\checkmark$ | $\checkmark$ |
| APS_line_v                           | Begin a line move with Vm profile                         | $\checkmark$ | $\checkmark$ | $\checkmark$ |
| APS_line_all                         | Begin a line move with all profile                        | $\checkmark$ | $\checkmark$ | $\checkmark$ |

| Function name         | Description                                                      | EM-xP00      | EM-xC00      | EM-xA00      |
|-----------------------|------------------------------------------------------------------|--------------|--------------|--------------|
| APS_arc2_ca           | Begin an Arc2 move of angle type                                 |              | $\checkmark$ | $\checkmark$ |
| APS_arc2_ca_v         | Begin an Arc2 move of angle type with Vm profile                 |              | $\checkmark$ | $\checkmark$ |
| APS_arc2_ca_all       | Begin an Arc2 move of angle type with all profile                |              | $\checkmark$ | $\checkmark$ |
| APS_arc2_ce           | Begin an Arc2 move of end position                               |              | $\checkmark$ | $\checkmark$ |
| APS_arc2_ce_v         | Begin an Arc2 move of end position with Vm profile               |              | $\checkmark$ | $\checkmark$ |
| APS_arc2_ce_all       | Begin an Arc2 move of end position with all profile              |              | $\checkmark$ | $\checkmark$ |
| APS_arc3_ca           | Begin an Arc3 move of angle type                                 |              | $\checkmark$ | $\checkmark$ |
| APS_arc3_ca_v         | Begin an Arc3 move of angle type with Vm profile                 |              | $\checkmark$ | $\checkmark$ |
| APS_arc3_ca_all       | Begin an Arc3 move of angle type with all profile                |              | $\checkmark$ | $\checkmark$ |
| APS_arc3_ce           | Begin an Arc3 move of end position                               |              | $\checkmark$ | $\checkmark$ |
| APS_arc3_ce_v         | Begin an Arc3 move of end position with Vm profile               |              | $\checkmark$ | $\checkmark$ |
| APS_arc3_ce_all       | Begin an Arc3 move of end position with all profile              |              | $\checkmark$ | $\checkmark$ |
| APS_spiral_ca         | Begin a 3D spiral-helix move of angle type                       |              | $\checkmark$ | $\checkmark$ |
| APS_spiral_ca_v       | Begin a 3D spiral-helix move of angle type with Vm profile       |              | $\checkmark$ | $\checkmark$ |
| APS_spiral_ca_all     | Begin a 3D spiral-helix move of angle type with all profile      |              | $\checkmark$ | $\checkmark$ |
| APS_spiral_ce         | Begin a 3D spiral-helix move of end position                     |              | $\checkmark$ | $\checkmark$ |
| APS_spiral_ce_v       | Begin a 3D spiral-helix move of end<br>position with Vm profile  |              | $\checkmark$ | $\checkmark$ |
| APS_spiral_ce_all     | Begin a 3D spiral-helix move of end position with all profile    |              | $\checkmark$ | $\checkmark$ |
| Interrupt             |                                                                  |              |              |              |
| APS_int_enable        | Interrupt main switch                                            | $\checkmark$ | $\checkmark$ | $\checkmark$ |
| APS_set_int_factor    | Enable/Disable interrupt factor and get interrupt handle.        | $\checkmark$ | $\checkmark$ | $\checkmark$ |
| APS_get_int_factor    | Get interrupt factor enable or disable                           | $\checkmark$ | $\checkmark$ | $\checkmark$ |
| APS_wait_single_int   | Wait single interrupt event                                      | $\checkmark$ | $\checkmark$ | $\checkmark$ |
| APS_wait_multiple_int | Wait multiple interrupt events                                   | $\checkmark$ | $\checkmark$ | $\checkmark$ |
| APS_wait_error_int    | Wait error interrupts( Non-mask )<br>(HW function)               |              |              |              |
| APS_reset_int         | Reset interrupt event to non-signaled state.                     | $\checkmark$ | $\checkmark$ | $\checkmark$ |
| APS_set_int           | Set interrupt event to signaled state.                           | $\checkmark$ | $\checkmark$ | $\checkmark$ |
| APS_set_int_factorH   | Enable/Disable interrupt factor and get interrupt handle.(Win32) | $\checkmark$ | $\checkmark$ | $\checkmark$ |
| APS_int_no_to_handle  | Convert interrupt event number to interrupt handle.(Win32)       |              |              |              |

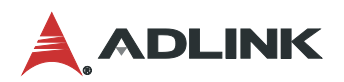

| Function name                            | Description                                                                      | EM-xP00      | EM-xC00      | EM-xA00      |
|------------------------------------------|----------------------------------------------------------------------------------|--------------|--------------|--------------|
| APS_register_int_callback                | Register callback function while<br>interrupt occurred                           | $\checkmark$ | $\checkmark$ | $\checkmark$ |
| Sampling                                 |                                                                                  |              |              |              |
| APS_set_sampling_param                   | Set sampling parameter.                                                          | $\checkmark$ | $\checkmark$ | $\checkmark$ |
| APS_get_sampling_param                   | Get sampling parameter.                                                          | $\checkmark$ | $\checkmark$ | $\checkmark$ |
| APS_wait_trigger_sampling                | Waiting for sample data.                                                         | $\checkmark$ | $\checkmark$ | $\checkmark$ |
| APS_wait_trigger_sampling_async          | Waiting for sample data asynchronously                                           | $\checkmark$ | $\checkmark$ | $\checkmark$ |
| APS_get_sampling_count                   | Get sampled data count.                                                          | $\checkmark$ | $\checkmark$ | $\checkmark$ |
| APS_stop_wait_sampling                   | Force stop wait sampling                                                         | $\checkmark$ | $\checkmark$ | $\checkmark$ |
| APS_auto_sampling                        | Start/Stop auto sampling                                                         | $\checkmark$ | $\checkmark$ | $\checkmark$ |
| APS_get_sampling_data                    | Get sampling data in auto sampling mode by 4 Channels.                           | $\checkmark$ | $\checkmark$ | $\checkmark$ |
| APS_set_sampling_param_ex                | Set sampling parameter by structure.<br>It is an extension to 8 channels.        | $\checkmark$ | $\checkmark$ | $\checkmark$ |
| APS_get_sampling_param_ex                | Get sampling parameter by structure.<br>It is an extension to 8 channels.        | $\checkmark$ | $\checkmark$ | $\checkmark$ |
| APS_wait_trigger_sampling_ex             | Waiting for sample data. It is an extension to 8 channels.                       | $\checkmark$ | $\checkmark$ | $\checkmark$ |
| APS_wait_trigger_sampling_async_ex       | Waiting for sample data<br>asynchronously. It is an extension to<br>8 channels.  | $\checkmark$ | $\checkmark$ | $\checkmark$ |
| APS_get_sampling_data_ex                 | Get sampling data in auto sampling<br>mode. It is an extension to 8<br>channels. | $\checkmark$ | $\checkmark$ | $\checkmark$ |
| APS_set_sampling_param_advanced          | Set 16 channel sampling parameter                                                | $\checkmark$ | $\checkmark$ | $\checkmark$ |
| APS_get_sampling_param_ advanced         | Get 16 channel sampling parameter                                                | $\checkmark$ | $\checkmark$ | $\checkmark$ |
| APS_wait_trigger_sampling_advanced       | Waiting for 16 channel sample data.                                              | $\checkmark$ | $\checkmark$ | $\checkmark$ |
| APS_wait_trigger_sampling_async_advanced | Waiting for 16 channel sample data asynchronously                                | $\checkmark$ | $\checkmark$ | $\checkmark$ |
| APS_get_sampling_data_advanced           | Get sampling data in auto sampling mode by 16 Channels.                          | $\checkmark$ | $\checkmark$ | $\checkmark$ |
| DIO & AIO                                |                                                                                  |              |              |              |
| APS_set_field_bus_d_channel_output       | Set field bus digital output by channel                                          | $\checkmark$ | $\checkmark$ | $\checkmark$ |
| APS_get_field_bus_d_channel_output       | Get field bus digital output by channel                                          | $\checkmark$ | $\checkmark$ | $\checkmark$ |
| APS_get_field_bus_d_channel_input        | Get field bus digital input by channel                                           | $\checkmark$ | $\checkmark$ | $\checkmark$ |
| APS_set_field_bus_d_port_output          | Set field bus digital output by port                                             | $\checkmark$ | $\checkmark$ | $\checkmark$ |
| APS_get_field_bus_d_port_input           | Get field bus digital input by port                                              | $\checkmark$ | $\checkmark$ | $\checkmark$ |
| APS_get_field_bus_d_port_output          | Get field bus digital output by port                                             | $\checkmark$ | $\checkmark$ | $\checkmark$ |
| Advanced Point table                     |                                                                                  |              |              |              |
| APS_pt_enable                            | Enable point table.                                                              | $\checkmark$ | $\checkmark$ | $\checkmark$ |
| APS_pt_disable                           | Disable point table.                                                             | $\checkmark$ | $\checkmark$ | $\checkmark$ |
| APS_get_pt_info                          | Get information of point table.                                                  | $\checkmark$ | $\checkmark$ | $\checkmark$ |
| APS_pt_set_vs                            | Set configuration of Vs to point table                                           | $\checkmark$ | $\checkmark$ | $\checkmark$ |

| Function name               | Description                                                                                                    | EM-xP00      | EM-xC00      | EM-xA00      |
|-----------------------------|----------------------------------------------------------------------------------------------------|--------------|--------------|--------------|
| APS_pt_get_vs               | Get configuration of Vs in the point table                                                                            | $\checkmark$ | $\checkmark$ | $\checkmark$ |
| APS_pt_start                | Set control command to point table                                                                                    | $\checkmark$ | $\checkmark$ | $\checkmark$ |
| APS_pt_stop                 | Stop point table                                                                                                    | $\checkmark$ | $\checkmark$ | $\checkmark$ |
| APS_get_pt_status           | Get status of point table                                                                                             | $\checkmark$ | $\checkmark$ | $\checkmark$ |
| APS_reset_pt_buffer         | Reset buffer of point table                                                                                           | $\checkmark$ | $\checkmark$ | $\checkmark$ |
| APS_pt_roll_back            | Rollback to previous point                                                                                            |              | $\checkmark$ | $\checkmark$ |
| APS_get_pt_error            | Get error code of point table                                                                                         |              | $\checkmark$ | $\checkmark$ |
| APS_pt_dwell                | Push a dwell move into point buffer of point table.                                                                   |              | $\checkmark$ | $\checkmark$ |
| APS_pt_line                 | Push a line move into point buffer of point table.                                                                    | $\checkmark$ | $\checkmark$ | $\checkmark$ |
| APS_pt_arc2_ca              | Push a 2D arc move into point buffer of point table.                                                                  |              | $\checkmark$ | $\checkmark$ |
| APS_pt_arc2_ce              | Push a 2D arc move into point buffer of point table.                                                                  |              | $\checkmark$ | $\checkmark$ |
| APS_pt_arc3_ca              | Push a 3D arc move into point buffer of point table.                                                                  |              |              | $\checkmark$ |
| APS_pt_arc3_ce              | Push a 3D arc move into point buffer of point table.                                                                  |              |              | $\checkmark$ |
| APS_pt_spiral_ca            | Push a helical move into point buffer of point table.                                                                 |              |              | $\checkmark$ |
| APS_pt_spiral_ce            | Push a helical move into point buffer of point table.                                                                 |              |              | $\checkmark$ |
| APS_pt_ext_set_do_ch        | Set Do extension command into<br>command buffer. Command buffer is<br>active when pushing a move into<br>point table. |              |              | $\checkmark$ |
| APS_pt_set_absolute         | Set absolute profile into profile buffer.                                                                             | $\checkmark$ | $\checkmark$ | $\checkmark$ |
| APS_pt_set_relative         | Set relative profile into profile buffer.                                                                             | $\checkmark$ | $\checkmark$ | $\checkmark$ |
| APS_pt_set_trans_buffered   | Set transition to buffer mode in profile buffer.                                                                      |              | $\checkmark$ | $\checkmark$ |
| APS_pt_set_trans_inp        | Set transition to in-position mode in profile buffer.                                                                 |              | $\checkmark$ | $\checkmark$ |
| APS_pt_set_trans_blend_dec  | Set transition to blending mode with deceleration in profile buffer.                                                  |              | $\checkmark$ | $\checkmark$ |
| APS_pt_set_trans_blend_dist | Set transition to blending mode with residue distant in profile buffer.                                               |              | $\checkmark$ | $\checkmark$ |
| APS_pt_set_trans_blend_pcnt | Set transition to blending mode with residue distant percentage in profile buffer.                                    |              | $\checkmark$ | $\checkmark$ |
| APS_pt_set_acc              | Set acceleration profile into profile buffer.                                                                         | $\checkmark$ | $\checkmark$ | $\checkmark$ |
| APS_pt_set_dec              | Set deceleration profile into profile buffer.                                                                         | $\checkmark$ | $\checkmark$ | $\checkmark$ |
| APS_pt_set_acc_dec          | Set acceleration / deceleration profile into profile buffer                                                           | $\checkmark$ | $\checkmark$ | $\checkmark$ |
| APS_pt_set_s                | Set S-factor profile into profile buffer.                                                                             |              | $\checkmark$ | $\checkmark$ |

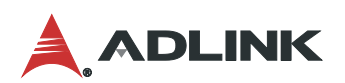

| Function name                       | Description                                                    | EM-xP00      | EM-xC00      | EM-xA00      |
|-------------------------------------|----------------------------------------------------------------|--------------|--------------|--------------|
| APS_pt_set_vm                       | Set maximum velocity profile into profile buffer.              | $\checkmark$ | $\checkmark$ | $\checkmark$ |
| APS_pt_set_ve                       | Set end velocity profile into profile buffer.                  | $\checkmark$ | $\checkmark$ | $\checkmark$ |
| Field bus functions                 |                                                                |              |              |              |
| APS_scan_field_bus                  | Scan field bus and generate ENI file                           | $\checkmark$ | $\checkmark$ | $\checkmark$ |
| APS_start_field_bus                 | Start the network of specified field bus                       | $\checkmark$ | $\checkmark$ | $\checkmark$ |
| APS_stop_field_bus                  | Stop the network of specified field bus                        | $\checkmark$ | $\checkmark$ | $\checkmark$ |
| APS_set_field_bus_a_output          | Set field bus analog output                                    | $\checkmark$ | $\checkmark$ | $\checkmark$ |
| APS_get_field_bus_a_output          | Get field bus analog output                                    | $\checkmark$ | $\checkmark$ | $\checkmark$ |
| APS_get_field_bus_a_input           | Get field bus analog input                                     | $\checkmark$ | $\checkmark$ | $\checkmark$ |
| APS_get_slave_online_status         | Get the online status of slave                                 | $\checkmark$ | $\checkmark$ | $\checkmark$ |
| APS_get_field_bus_master_status     | Get field bus master status                                    | $\checkmark$ | $\checkmark$ | $\checkmark$ |
| APS_get_field_bus_last_scan_info    | Get fieldbus info after system scanning.                       | $\checkmark$ | $\checkmark$ | $\checkmark$ |
| APS_get_field_bus_module_info       | Get slave information                                          | $\checkmark$ | $\checkmark$ | $\checkmark$ |
| APS_reset_field_bus_alarm           | Reset the alarm signal of slave                                | $\checkmark$ | $\checkmark$ | $\checkmark$ |
| APS_get_field_bus_alarm             | Get alarm code of slave                                        | $\checkmark$ | $\checkmark$ | $\checkmark$ |
| APS_get_field_bus_pdo               | Get value from PDO memory                                      | $\checkmark$ | $\checkmark$ | $\checkmark$ |
| APS_set_field_bus_pdo               | Set value to PDO memory                                        | $\checkmark$ | $\checkmark$ | $\checkmark$ |
| APS_get_field_bus_pdo_offset        | Get PDO information                                            | $\checkmark$ | $\checkmark$ | $\checkmark$ |
| APS_get_field_bus_sdo               | Get SDO data from slave                                        | $\checkmark$ | $\checkmark$ | $\checkmark$ |
| APS_set_field_bus_sdo               | Set SDO data to slave                                          | $\checkmark$ | $\checkmark$ | $\checkmark$ |
| APS_set_field_bus_od_data           | Set EtherCAT OD raw data                                       | $\checkmark$ | $\checkmark$ | $\checkmark$ |
| APS_get_field_bus_od_data           | Get EtherCAT OD raw data                                       | $\checkmark$ | $\checkmark$ | $\checkmark$ |
| APS_get_field_bus_od_module_info    | Get EtherCAT slave information                                 | $\checkmark$ | $\checkmark$ | $\checkmark$ |
| APS_get_field_bus_module_map        | Get mapped slave ID in manual ID mode                          | $\checkmark$ | $\checkmark$ | $\checkmark$ |
| APS_set_field_bus_module_map        | Set mapped slave ID in manual ID mode                          | $\checkmark$ | $\checkmark$ | $\checkmark$ |
| APS_get_field_bus_slave_state       | Get the status of slave's state machine                        | $\checkmark$ | $\checkmark$ | $\checkmark$ |
| APS_set_field_bus_slave_state       | Set the status of slave's state machine                        | $\checkmark$ | $\checkmark$ | $\checkmark$ |
| APS_get_field_bus_ESC_register      | Get EtherCAT Slave Controller register                         | $\checkmark$ | $\checkmark$ | $\checkmark$ |
| APS_set_field_bus_ESC_register      | Set EtherCAT Slave Controller register                         | $\checkmark$ | $\checkmark$ | $\checkmark$ |
| APS_get_system_loading              | Get system loop loading                                        | $\checkmark$ | $\checkmark$ | $\checkmark$ |
| APS_get_field_bus_analysis_topology | Get current and past topology then analysis                    | $\checkmark$ | $\checkmark$ | $\checkmark$ |
| APS_get_field_bus_loss_package      | Get the loss of EtherCAT frame count on receive bus direction. | $\checkmark$ | $\checkmark$ | $\checkmark$ |

| Function name                             | Description                                                                                                    | EM-xP00      | EM-xC00      | EM-xA00      |
|-------------------------------------------|----------------------------------------------------------------------------------------------------|--------------|--------------|--------------|
| APS_set_drive_input_mapping               | send the configuration CSV file of drive input mapping                                                                          |              |              |              |
| APS_set_trigger_output_mapping            | send the configuration CSV file of trigger output mapping,                                                                      |              |              |              |
| Gear / Gantry functions                   |                                                                                                    |              |              |              |
| APS_start_gear                            | Enable/Disable a specified gear mode                                                                                            |              | $\checkmark$ | $\checkmark$ |
| APS_get_gear_status                       | Get gear status                                                                                                    |              | $\checkmark$ | $\checkmark$ |
| APS_get_gantry_number                     | Get number of this master's corresponding slaves                                                                                |              | $\checkmark$ | $\checkmark$ |
| APS_get_gantry_info                       | Get slave axis ID array                                                                                                    |              | $\checkmark$ | $\checkmark$ |
| APS_get_gantry_deviation                  | Get position deviation between master and slaves                                                                                |              | $\checkmark$ | $\checkmark$ |
| Pitch error compensation functions        |                                                                                                    |              |              |              |
| APS_set_pitch_table                       | Set configurations and data of pitch error compensation table                                                                   |              | $\checkmark$ | $\checkmark$ |
| APS_get_pitch_table                       | Get configurations and data of pitch error compensation table                                                                   |              | $\checkmark$ | $\checkmark$ |
| APS_start_pitch_comp                      | Start pitch error compensation                                                                                                  |              | $\checkmark$ | $\checkmark$ |
| Field bus Compare trigger                 |                                                                                                    |              |              |              |
| APS_set_field_bus_trigger_param           | Set compare trigger related<br>parameter                                                                                        | $\checkmark$ | $\checkmark$ | $\checkmark$ |
| APS_get_field_bus_trigger_param           | Get compare trigger related<br>parameter                                                                                        | $\checkmark$ | $\checkmark$ | $\checkmark$ |
| APS_set_field_bus_trigger_linear          | Set linear comparing function                                                                                                   | $\checkmark$ | $\checkmark$ | $\checkmark$ |
| APS_set_field_bus_trigger_table           | Set table comparing function                                                                                                    | $\checkmark$ | $\checkmark$ | $\checkmark$ |
| APS_set_field_bus_trigger_manual          | Manual output trigger                                                                                                    | $\checkmark$ | $\checkmark$ | $\checkmark$ |
| APS_set_field_bus_trigger_manual_s        | Manual output trigger synchronously                                                                                             | $\checkmark$ | $\checkmark$ | $\checkmark$ |
| APS_get_field_bus_trigger_table_cmp       | Get current table comparing value                                                                                               | $\checkmark$ | $\checkmark$ | $\checkmark$ |
| APS_get_field_bus_trigger_linear_cmp      | Get current linear comparing value                                                                                              | $\checkmark$ | $\checkmark$ | $\checkmark$ |
| APS_get_field_bus_trigger_count           | Get triggered count.                                                                                                    | $\checkmark$ | $\checkmark$ | $\checkmark$ |
| APS_reset_field_bus_trigger_count         | Reset triggered count.                                                                                                    | $\checkmark$ | $\checkmark$ | $\checkmark$ |
| APS_get_field_bus_linear_cmp_remain_count | Get remaining counter of linear comparator                                                                                      | $\checkmark$ | $\checkmark$ | $\checkmark$ |
| APS_get_field_bus_table_cmp_remain_count  | Get remaining counter of table comparator                                                                                       | $\checkmark$ | $\checkmark$ | $\checkmark$ |
| APS_get_field_bus_encoder                 | Get encoder counter                                                                                                    | $\checkmark$ | $\checkmark$ | $\checkmark$ |
| APS_set_field_bus_encoder                 | Set encoder counter                                                                                                    | $\checkmark$ | $\checkmark$ | $\checkmark$ |
| APS_get_field_bus_timer_counter           | Get the timer counter value.                                                                                                    | $\checkmark$ | $\checkmark$ | $\checkmark$ |
| APS_set_field_bus_timer_counter           | Set timer count value. The timer is used to simulate for encoder, and be comparator source.                                     | $\checkmark$ | $\checkmark$ | $\checkmark$ |
| APS_set_field_bus_multi_trigger_table     | Push data in table (FIFO) for<br>comparing. There are two<br>comparators designed for multi-<br>dimension comparing application | $\checkmark$ | $\checkmark$ | $\checkmark$ |

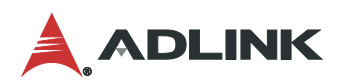

| Function name                                  | Description                                                                   | EM-xP00      | EM-xC00      | EM-xA00      |  |
|------------------------------------------------|-------------------------------------------------------------------------------|--------------|--------------|--------------|--|
| APS_get_field_bus_multi_trigger_table_cmp      | Get current comparing value in the specified multi-dimension table comparator | $\checkmark$ | $\checkmark$ | $\checkmark$ |  |
| APS_get_field_bus_multi_table_cmp_remain_count | Used to get remaining counter of multi-dimension comparator.                  | $\checkmark$ | $\checkmark$ | $\checkmark$ |  |
| Field bus position latch functions             |                                                                               |              |              |              |  |
| APS_get_field_bus_ltc_fifo_point               | Get latch point array.                                                        | $\checkmark$ | $\checkmark$ | $\checkmark$ |  |
| APS_set_field_bus_ltc_fifo_param               | Set latch parameter value.                                                    | $\checkmark$ | $\checkmark$ | $\checkmark$ |  |
| APS_get_field_bus_ltc_fifo_param               | Get latch parameter value.                                                    | $\checkmark$ | $\checkmark$ | $\checkmark$ |  |
| APS_reset_field_bus_ltc_fifo                   | Reset latch queue and fifo.                                                   | $\checkmark$ | $\checkmark$ | $\checkmark$ |  |
| APS_get_field_bus_ltc_fifo_usage               | Get latch queue used space.                                                   | $\checkmark$ | $\checkmark$ | $\checkmark$ |  |
| APS_get_field_bus_ltc_fifo_free_space          | Get latch queue free space.                                                   | $\checkmark$ | $\checkmark$ | $\checkmark$ |  |
| APS_get_field_bus_ltc_fifo_status              | Get latch queue and fifo status.                                              | $\checkmark$ | $\checkmark$ | $\checkmark$ |  |
| Watch dog timer                                |                                                                               |              | 1            |              |  |
| APS_wdt_start                                  | Start / Stop watch dog timer                                                  | $\checkmark$ | $\checkmark$ | $\checkmark$ |  |
| APS_wdt_get_timeout_period                     | Get a timeout period of watch dog<br>timer                                    | $\checkmark$ | $\checkmark$ | $\checkmark$ |  |
| APS_wdt_reset_counter                          | Reset counter of watch dog timer                                              | $\checkmark$ | $\checkmark$ | $\checkmark$ |  |
| APS_wdt_get_counter                            | Get counter of watch dog timer                                                | $\checkmark$ | $\checkmark$ | $\checkmark$ |  |
| APS_wdt_set_action_event                       | Set action event of watch dog timer                                           | $\checkmark$ | $\checkmark$ | $\checkmark$ |  |
| APS_wdt_get_action_event                       | Get action event of watch dog timer                                           | $\checkmark$ | $\checkmark$ | $\checkmark$ |  |
| Circular limit functions                       |                                                                               | Į            | 4            |              |  |
| APS_set_circular_limit                         | Set circular limit configurations                                             |              | $\checkmark$ | $\checkmark$ |  |
| APS_get_circular_limit                         | Get circular limit configurations                                             |              | $\checkmark$ | $\checkmark$ |  |
| Backlash functions                             |                                                                               | <u> </u>     | <u> </u>     |              |  |
| APS_set_backlash_en                            | Enable/Disable backlash                                                       | $\checkmark$ | $\checkmark$ | $\checkmark$ |  |
| APS_get_backlash_en                            | Check backlash is enabled / disabled                                          | $\checkmark$ | $\checkmark$ | $\checkmark$ |  |
| 2-D compensation                               |                                                                               |              |              |              |  |
| APS_set_2d_compensation_table                  | Create 2D compensation table                                                  |              |              | $\checkmark$ |  |
| APS_get_2d_compensation_table                  | Get 2D compensation table configuration                                       |              |              | $\checkmark$ |  |
| APS_start_2d_compensation                      | Start or stop 2D compensation table                                           |              |              | $\checkmark$ |  |
| APS_absolute_linear_move_2d_compensation       | 2D absolute linear interpolation                                              |              |              | $\checkmark$ |  |
| APS_get_2d_compensation_command_position       | Get command and feedback position                                             |              |              | $\checkmark$ |  |
| Single axis torque motion                      |                                                                               |              |              |              |  |
| APS_torque_move                                | Proceed motion of torque for single axis                                      | $\checkmark$ | $\checkmark$ | $\checkmark$ |  |
| APS_get_torque_command                         | Get command torque value.                                                     | $\checkmark$ | $\checkmark$ | $\checkmark$ |  |
| APS_get_actual_torque                          | Get actual torque value from device.                                          | $\checkmark$ | $\checkmark$ | $\checkmark$ |  |

| Function name                                  | Description                                                                                                    | EM-xP00      | EM-xC00      | EM-xA00      |
|------------------------------------------------|----------------------------------------------------------------------------------------------------|--------------|--------------|--------------|
| APS_set_command_control_mode                   | Set the command control mode of<br>axis to cyclic synchronous position<br>(CSP)mode or cyclic synchronous<br>torque(CST) mode | $\checkmark$ | $\checkmark$ | ~            |
| APS_get_command_control_mode                   | Get the command control mode of axis                                                                                          | $\checkmark$ | $\checkmark$ | $\checkmark$ |
| Diagnostic function                            |                                                                                                    |              |              |              |
| APS_get_field_bus_frame_loss_diagnostic        | Confirm if EtherCAT Master was<br>under continuous frame losing<br>situation                                                  | $\checkmark$ | $\checkmark$ | $\checkmark$ |
| APS_reset_field_bus_frame_loss_diagnostic      | Reset frame loss diagnostic result.                                                                                           | $\checkmark$ | $\checkmark$ | $\checkmark$ |
| APS_get_field_bus_slave_connecting_diagnostic  | Confirm whether the connecting slave is in the connecting state                                                               | $\checkmark$ | $\checkmark$ | $\checkmark$ |
| Table definition                               |                                                                                                    | $\checkmark$ | $\checkmark$ | $\checkmark$ |
| Board parameter table                          |                                                                                                    | $\checkmark$ | $\checkmark$ | $\checkmark$ |
| Axis parameter table                           |                                                                                                    | $\checkmark$ | $\checkmark$ | $\checkmark$ |
| Sampling parameter table                       |                                                                                                    | $\checkmark$ | $\checkmark$ | $\checkmark$ |
| Sampling source table                          |                                                                                                    | $\checkmark$ | $\checkmark$ | $\checkmark$ |
| Motion IO status and motion status definitions |                                                                                                    | $\checkmark$ | $\checkmark$ | $\checkmark$ |
| Motion status definition table                 |                                                                                                    | $\checkmark$ | $\checkmark$ | $\checkmark$ |
| Interrupt factor table                         |                                                                                                    | $\checkmark$ | $\checkmark$ | $\checkmark$ |
| Field bus parameter table                      |                                                                                                    | $\checkmark$ | $\checkmark$ | $\checkmark$ |
| Gantry parameters table                        |                                                                                                    | $\checkmark$ | $\checkmark$ | $\checkmark$ |
| APS functions return code                      |                                                                                                    | $\checkmark$ | $\checkmark$ | $\checkmark$ |

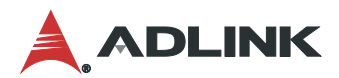

# 4.2 SuperCAT Performance Optimization

### 4.2.1 Adjust BIOS Settings

#### 4.2.1.1. CRB\_Advanced Menu Settings

• Disable Legacy USB Support.

|                                                | Aptio Setup – AMI<br>CRB_Adva | nced                                                         |
|------------------------------------------------|-------------------------------|--------------------------------------------------------------|
| USB Configuration                              |                               | Enables Legacy USB support.                                  |
| USB Module Version                             | 28                            | support if no USB devices are connected. DISABLE option will |
| USB Controllers:<br>1 XHCI                     |                               | keep USB devices available<br>only for EFI applications.     |
| USB Devices:<br>1 Drive, 1 Keyboard, 1 Mouse   |                               |                                                              |
| Legacy USB Support                             | [Disabled]                    |                                                              |
| USB Mass Storage Driver Support                | [Enabled]                     |                                                              |
| USB hardware delays and time-outs:             | for 1                         | ++: Select Screen                                            |
| USB transfer time-out<br>Device reset time-out | [20 sec]                      | I∔: Select Item<br>Enter: Select                             |
| Device power-up delay                          | [Auto]                        | +/-: Change Opt.<br>E1: General Heln                         |
| Mass Storage Devices:                          |                               | F8: Previous Values                                          |
| JetFlashTranscend 4GB 8.07                     | [Auto]                        | F9: Optimized Defaults<br>F10:Save & Exit<br>ESC: Exit       |
|                                                |                               |                                                              |
|                                                |                               |                                                              |
| Version 2                                      | 2.22.1286 Copyright (C) 2023  | AMI                                                          |

#### 4.2.1.2. Advanced Menu Settings

Disable the following Advanced menu settings:

- Hyper-Threading
- Intel(R) SpeedStep(tm)
- Intel(R) Speed Shift Technology
- C states

#### Aptio Setup - AMI Advanced Package Not Implemented Yet Offset from factory set Tcc Stepping CO. activation temprature at which the Thermal Control Circuit Number of Efficient-cores 8Core(s) / 8Thread(s) Number of Performance-cores 8Core(s) / 8Thread(s) must be activated. Tcc will be TD. 0x90672 activated at: Tcc Activation Microcode Revision 23 Temp - Tcc Activation Offset. 2300 MHz Speed Tcc Activation Offset range is L1 Data Cache 48 KB x 8 0 to 63. L1 Instruction Cache 32 KB x 8 L2 Cache 1280 KB × 8 L3 Cache 30 MB VMX. Supported. SMX/TXT Supported ++: Select Screen Hyper-Threading [Disabled] ↑↓: Select Item ACTIVE Performance-cores Enter: Select [AII] [A11] +/-: Change Opt. Active Efficient-cores [Enabled] F1: General Help Intel (VMX) Virtualization Technology F8: Previous Values [Disabled] F9: Optimized Defaults Intel Trusted Execution Technology [Disabled] F10:Save & Exit Intel(R) SpeedStep(tm) ESC: Exit Intel(R) Speed Shift Technology [Disabled] C states [Disabled] Tcc Activation Offset Version 2.22.1286 Copyright (C) 2023 AMI

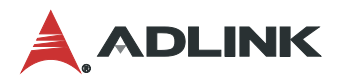

#### 4.2.1.3. Boot Menu Settings

Disable the following Boot menu setting:

• Fast Boot (if HDD Fast Startup is not available)

| Main Advanced Chipset                                                                                                    | Aptio Setup – AMI<br>Security Boot Save & Exit CRB_Adv                                                                                                    | anced MEBx CRB_Chipset                                                                                                    |
|----------------------------------------------------------------------------------------------------|----------------------------------------------------------------------------------------------------|----------------------------------------------------------------------------------------------------|
| Boot Configuration<br>Setup Prompt Timeout<br>Bootup NumLock State<br>Quiet Boot<br>Fast Boot                                                                                                    | 1<br>[Off]<br>[Enabled]<br>[Disable Link]                                                                                                    | <ul> <li>Enables or disables boot with<br/>initialization of a minimal<br/>set of devices required to<br/>launch active boot option. Has<br/>no effect for BBS boot options.</li> </ul> |
| Boot mode select<br>Boot Configuration<br>Boot Option #1<br>Boot Option #2<br>Boot Option #3<br>Boot Option #4<br>Boot Option #5<br>Boot Option #6<br>Boot Option #7<br>Boot Option #7<br>Boot Option #7<br>Boot Option #10<br>Boot Option #11<br>Boot Option #12<br>Boot Option #13<br>Boot Option #14 | [DUAL]<br>[UEFI Hard Disk]<br>[UEFI NVME]<br>[UEFI CD/DVD]<br>[UEFI CD/DVD]<br>[UEFI SD]<br>[UEFI USB Hard Disk]<br>[UEFI USB Hard Disk]<br>[UEFI USB Key:UEFI:<br>JetFlashTranscend 4GB<br>8.07, Partition 1]<br>[UEFI USB Floppy]<br>[UEFI USB Floppy]<br>[UEFI USB Lan]<br>[UEFI Network]<br>[UEFI AP]<br>[Hard Disk]<br>[NVME]<br>[CD/DVD] | <pre>++: Select Screen 11: Select Item Enter: Select +/-: Change Opt. F1: General Help F8: Previous Values F9: Optimized Defaults F10:Save &amp; Exit ESC: Exit</pre>                   |
|                                                                                                    | Version 2,22 1286 Convright (C) 202                                                                                                    | 3 AMT                                                                                                    |

#### 4.2.2 Windows 10 Real-time Optimization

#### 4.2.2.1. Microsoft Basic Display Adapter Driver

Open the Device Manager by selecting **Start > Control Panel > Device Manager**. Set the default display driver to the Windows driver.

| 📇 Device Manager                                                                                                    | – 🗆 X |
|----------------------------------------------------------------------------------------------------|-------|
| <u>File Action V</u> iew <u>H</u> elp                                                                                                    |       |
|                                                                                                    |       |
| <ul> <li>DESKTOP-9842MQ5</li> <li>Computer</li> <li>Disk drives</li> <li>Display adapters</li> <li>Microsoft Basic Display Adapter</li> <li>Microsoft Basic Display Adapter</li> <li>Microsoft Basic Display Adapter</li> <li>Microsoft Basic Display Adapter</li> <li>Microsoft Basic Display Adapter</li> <li>Microsoft Basic Display Adapter</li> <li>Microsoft Basic Display Adapter</li> <li>Microsoft Basic Display Adapter</li> <li>Microsoft Basic Display Adapter</li> <li>Microsoft Basic Display Adapter</li> <li>Microsoft Basic Display Adapter</li> <li>Microsoft Basic Display Adapter</li> <li>Microsoft Basic Display Adapter</li> <li>Microsoft Basic Display Adapter</li> </ul> |       |
| <ul> <li>Monitors</li> <li>Monitors</li> <li>Network adapters</li> <li>Ports (COM &amp; LPT)</li> <li>Print queues</li> <li>Processors</li> <li>Realtime OS Devices</li> <li>Realtime OS Devices</li> <li>Software devices</li> <li>Software devices</li> <li>Storage controllers</li> <li>System devices</li> <li>Processal Serial Bus controllers</li> </ul>                                                                                                    |       |
|                                                                                                    |       |

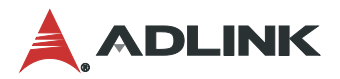

#### 4.2.2.2. Power Options Advanced Settings

Open the Power Options Advanced Settings by selecting **Start > Control Panel > Power Options.** Under **Selected plan**, click **Change plan settings**, and then click **Change advanced power settings**.

Set Turn off hard disk after to Never.

| 🗃 Power Options                                                                                                    | ?                     | ×    |
|----------------------------------------------------------------------------------------------------|-----------------------|------|
| Advanced settings                                                                                                    |                       |      |
| Select the power plan that you want to custo<br>then choose settings that reflect how you wa<br>computer to manage power.                                                                                                    | imize, an<br>ant your | d    |
| Balanced [Active] $\sim$                                                                                                    |                       |      |
| <ul> <li>Hard disk</li> <li>Turn off hard disk after<br/>Setting: Never</li> <li>Internet Explorer</li> <li>Desktop background settings</li> <li>Wireless Adapter Settings</li> <li>Sleep</li> <li>USB settings</li> <li>Intel(R) Graphics Settings</li> <li>Power buttons and lid</li> <li>DCL Express</li> </ul> |                       | ~    |
| <u>R</u> estore plan                                                                                                    | defaults              |      |
| OK Cancel                                                                                                    | A                     | pply |

#### Set the PCI Express > Link State Power Management to Off.

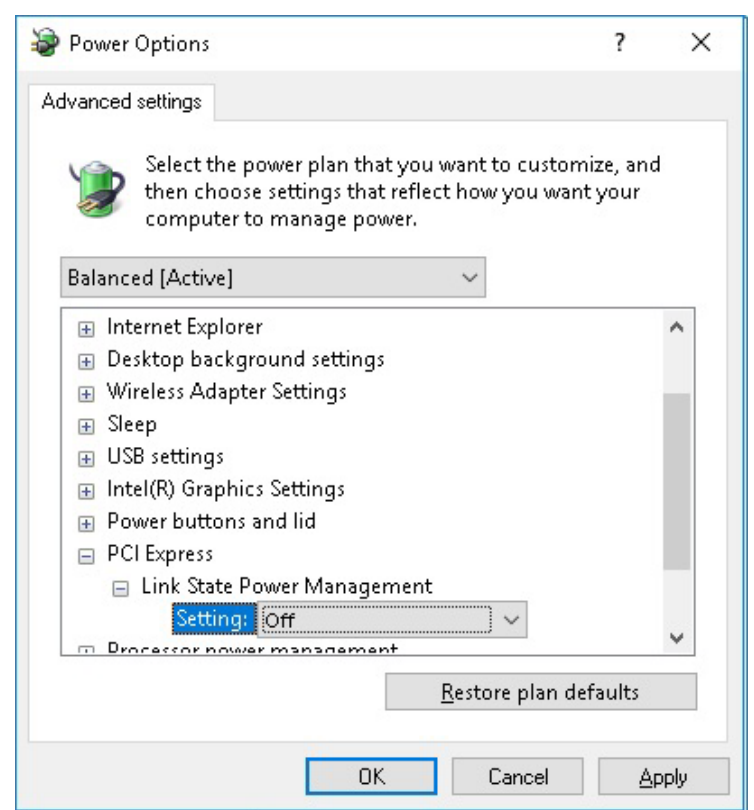

#### 4.2.2.3. Performance Options Settings

Open the Performance Options by selecting Start > Control Panel > System > Advanced system settings and then clicking Settings under Performance.

- Set Visual Effects to Adjust for best performance.
- Disable all unused Windows Services.

| Performance Options                                                                                 | ×    |  |  |  |  |  |
|----------------------------------------------------------------------------------------------------|------|--|--|--|--|--|
| Visual Effects Advanced Data Execution Prevention                                                   |      |  |  |  |  |  |
| Select the settings you want to use for the appearance and performance of Windows on this computer. |      |  |  |  |  |  |
| ○ Let Windows choose what's best for my computer                                                    |      |  |  |  |  |  |
| ○ Adjust for <u>b</u> est appearance                                                                |      |  |  |  |  |  |
| Adjust for best performance                                                                         |      |  |  |  |  |  |
| ○ <u>C</u> ustom:                                                                                   |      |  |  |  |  |  |
| Animate controls and elements inside windows                                                        |      |  |  |  |  |  |
| Animate windows when minimizing and maximizing                                                      |      |  |  |  |  |  |
| Animations in the taskbar                                                                           |      |  |  |  |  |  |
| Enable Peek                                                                                         |      |  |  |  |  |  |
| Fade or slide menus into view                                                                       |      |  |  |  |  |  |
| Fade or slide ToolTips into view                                                                    |      |  |  |  |  |  |
| Fade out menu items after clicking                                                                  |      |  |  |  |  |  |
| Save taskbar thumbnail previews                                                                     |      |  |  |  |  |  |
| Show shadows under mouse pointer                                                                    |      |  |  |  |  |  |
| Show shadows under windows                                                                          |      |  |  |  |  |  |
| Show translucent selection rectangle                                                                |      |  |  |  |  |  |
| Show window contents while dragging                                                                 |      |  |  |  |  |  |
|                                                                                                    |      |  |  |  |  |  |
| Smooth edges of screen fonts                                                                        |      |  |  |  |  |  |
| Smooth-scroll list boxes                                                                            |      |  |  |  |  |  |
| Use drop shadows for icon labels on the desktop                                                     |      |  |  |  |  |  |
|                                                                                                    |      |  |  |  |  |  |
|                                                                                                    |      |  |  |  |  |  |
| OK Cancel A                                                                                         | pply |  |  |  |  |  |

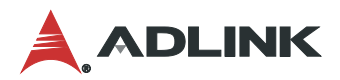

#### 4.2.2.4. Power Options

Open the Power Options by selecting **Start > Control Panel > Power Options** and then clicking **Choose what the power buttons do**. Disable **Turn on fast startup (recommended)**.

#### Define power buttons and turn on password protection

Choose the power settings that you want for your computer. The changes you make to the settings on this page apply to all of your power plans.

| Power an                  | d sleep button settings                                                          |                              |                      |  |
|---------------------------|----------------------------------------------------------------------------------|------------------------------|----------------------|--|
| ٢                         | When I press the power button:                                                   | Shut down                    | *                    |  |
| 0                         | When I press the sleep button:                                                   | Sleep                        | ·                    |  |
| Shutdow                   | n settings                                                                       |                              |                      |  |
| <b>Tur</b> This           | <b>n on fast startup (recommended)</b><br>5 helps start your PC faster after shu | tdown. Restart isn't affecte | I. <u>Learn More</u> |  |
| Sho                       | <b>ep</b><br>w in Power menu.                                                    |                              |                      |  |
| Hib 🗌 🗌                   | ernate<br>w in Power menu.                                                       |                              |                      |  |
| <mark>∠ Loc</mark><br>Sho | <b>k</b><br>w in account picture menu.                                           |                              |                      |  |

#### 4.2.3 CodeMeter

The SuperCAT license is protected by WIBU, and CodeMeter is a service that runs in the system tray. Through the CodeMeter Control Center, users can review the license information.

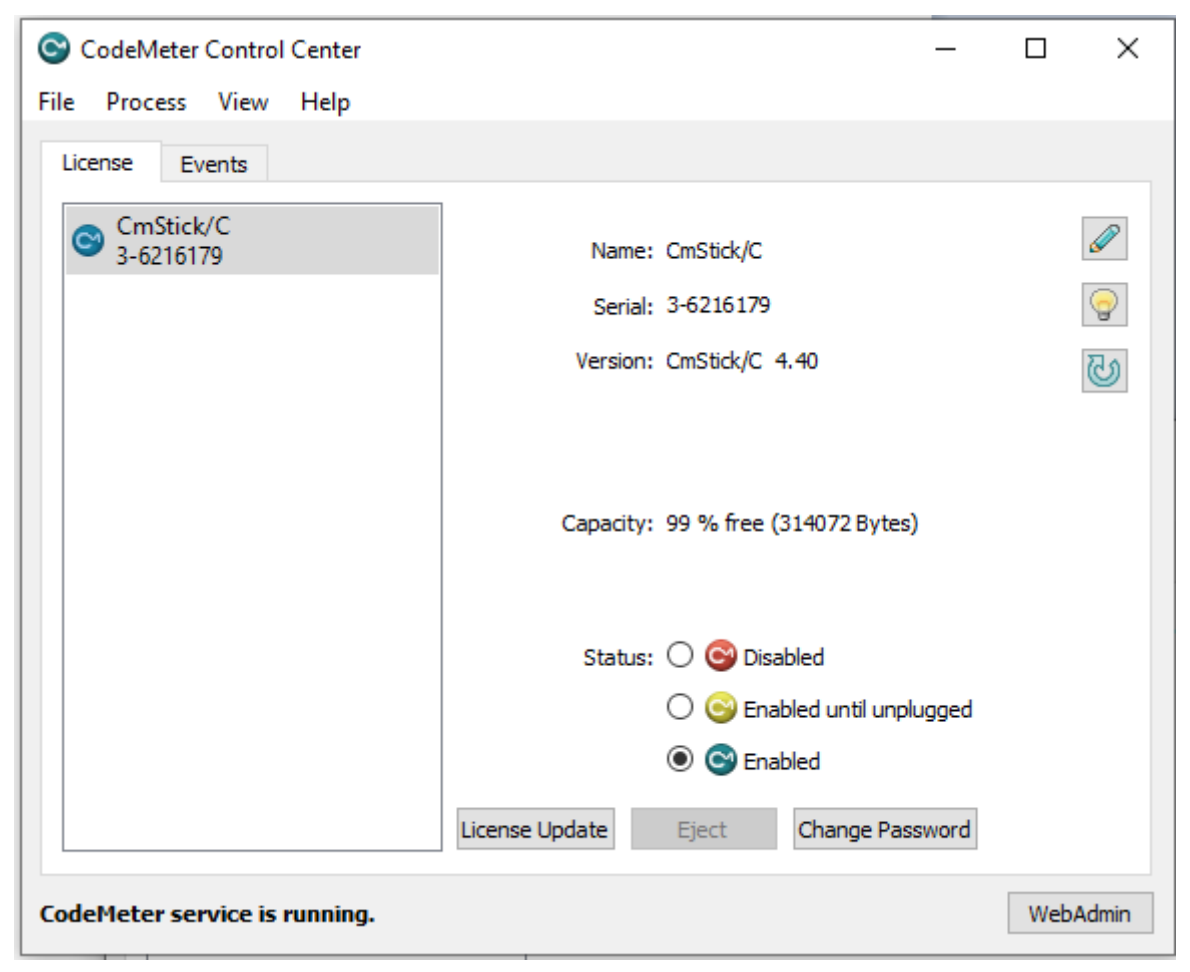

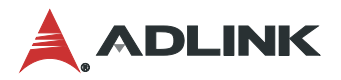

| S CodeMeter Control Center − □ × |       |                                                 |            |            | ×    |
|----------------------------------|-------|-------------------------------------------------|------------|------------|------|
| File Process View He             | lp    |                                                 |            |            |      |
| License Events                   |       |                                                 |            |            |      |
|                                  |       | No CodeMeter License i<br>No CmContainer found. | nformation | available. |      |
| CodeMeter service is run         | ning. |                                                 |            | WebAd      | lmin |

If there is no license available, the CodeMeter Control Center License tab will be empty.

If there is no license agreement, the SuperCAT run-time might not work as designed, or ocassionally stop working altogether, with the following message.

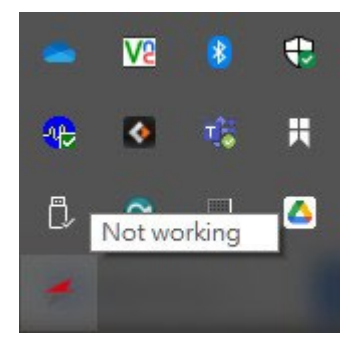

# Safety Instructions

Read and follow all instructions marked on the product and in the documentation before you operate your system. Retain all safety and operating instructions for future use.

- Please read these safety instructions carefully.
- Please keep this User's Manual for later reference.
- Read the specifications section of this manual for detailed information on the operating environment of this equipment.
- When installing/mounting or uninstalling/removing equipment, turn off the power and unplug any power cords/cables.
- To avoid electrical shock and/or damage to equipment:
  - Keep equipment away from water or liquid sources.
  - Keep equipment away from high heat or high humidity.
  - Keep equipment properly ventilated (do not block or cover ventilation openings).
  - Make sure to use recommended voltage and power source settings.
  - Always install and operate equipment near an easily accessible electrical socket-outlet.
  - Secure the power cord (do not place any object on/over the power cord).
  - Only install/attach and operate equipment on stable surfaces and/or recommended mountings.
  - If the equipment will not be used for long periods of time, turn off and unplug the equipment from its power source.
- Never attempt to fix the equipment. Equipment should only be serviced by qualified personnel.

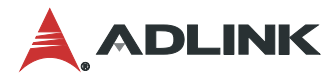

# **Getting Service**

Ask an Expert: https://www.adlinktech.com/en/Askanexpert

#### ADLINK Technology, Inc.

Address:No.66, Huaya 1st Rd., Guishan Dist, Taoyuan City 333411, TaiwanTel:+886-3-216-5088Fax:+886-3-328-5722Email:service@adlinktech.com

#### Ampro ADLINK Technology, Inc.

 Address:
 6450 Via Del Oro, San Jose, CA 95119-1208, USA

 Tel:
 +1-408-360-0200

 Toll Free:
 +1-800-966-5200 (USA only)

 Fax:
 +1-408-600-1189

 Email:
 info@adlinktech.com

#### ADLINK Technology (China) Co., Ltd.

Address:300 Fang Chun Rd., Zhangjiang Hi-Tech Park, Pudong New Area, Shanghai, 201203 ChinaTel:+86-21-5132-8988Fax:+86-21-5132-3588Email:market@adlinktech.com

#### ADLINK Technology GmbH

Address:Hans-Thoma-Straße 11, D-68163, Mannheim, GermanyTel:+49-621-43214-0Fax:+49-621 43214-30Email:emea@adlinktech.com

Please visit the Contact page at <u>www.adlinktech.com</u> for information on how to contact the ADLINK regional office nearest you.